#### Manual de formación

#### para soluciones generales en automatización

#### Totally Integrated Automation (TIA)

#### MÓDULO D11

#### **PROFIBUS DP con**

#### CP 342-5DP maestra/CP 342-5DP esclava

Este documento fue suministrado por SIEMENS Siemens A&D SCE (Tecnología en Automatización y Accionamientos, Siemens A&D, coopera con la Educación) para formación. Siemens no hace ningún tipo de garantía con respecto a su contenido.

El préstamo o copia de este documento, incluyendo el uso e informe de su contenido, sólo se permite dentro de los centros de formación.

En caso de excepciones se requiere el permiso por escrito de Siemens A&D SCE (Mr. Knust: E-Mail: michael.knust@hvr.siemens.de). Cualquier incumplimiento de estas normas estará sujeto al pago de los posibles perjuicios causados. Todos los derechos quedan reservados para la traducción y posibilidad de patente.

#### PÁGINA:

| 1. | Inicio                                                                    | 4 |
|----|---------------------------------------------------------------------------|---|
| 2. | Notas sobre la operación en una CP 342-5DP                                | 6 |
| 3. | Puesta en Marcha de Profibus ( Maestro CP 342-5DP / Esclavo CP 342-5DP) 7 |   |

Los símbolos siguientes acceden a los módulos especificados:

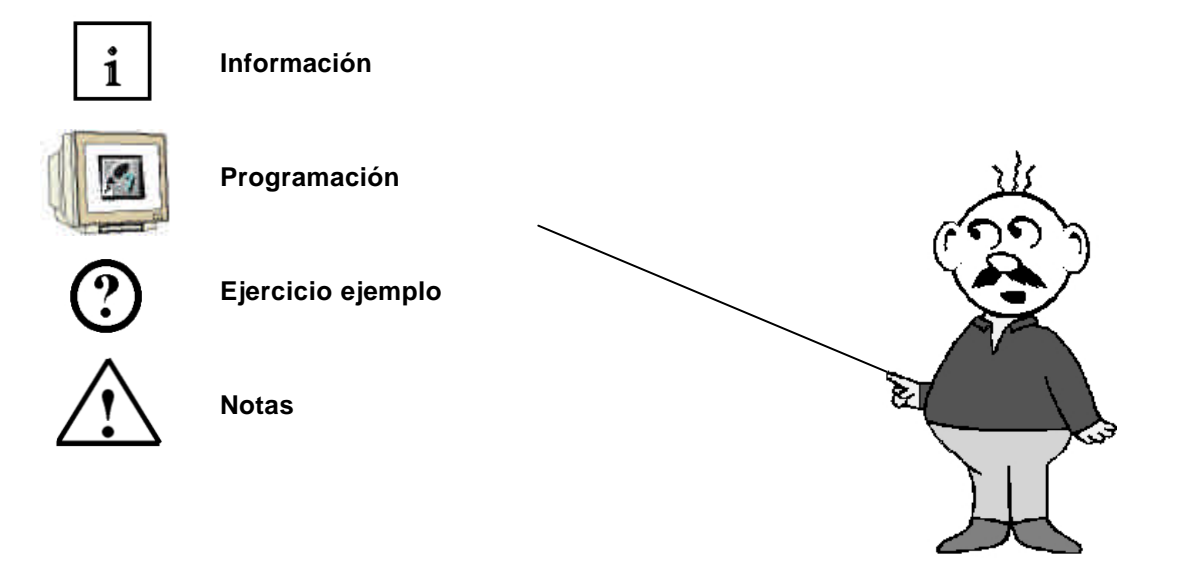

#### 1. INICIO

SIEMENS

El módulo D10 pertenece al contenido de los Sistemas de Bus de Campo Industrial

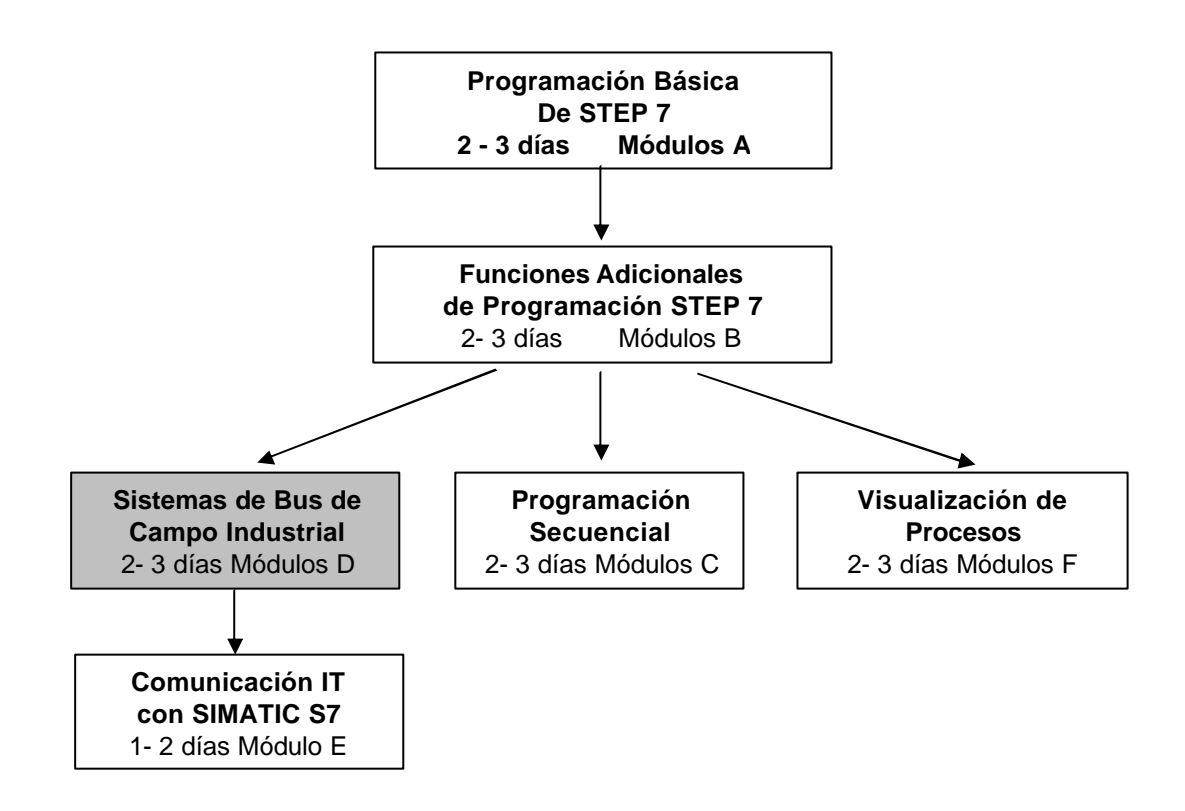

#### Finalidad del Aprendizaje:

En este módulo, el lector aprenderá sobre como se lleva a cabo una comunicación en PROFIBUS DP con una CP 342-5DP como maestro y como esclavo. El módulo muestra el procedimiento fundamental a través de un breve ejemplo.

#### **Requisitos:**

Para el correcto aprovechamiento de este módulo, se requieren los siguientes conocimientos:

- Conocimientos de uso de Windows 95/98/2000/ME/NT4.0
- Programación Básica de PLC con STEP 7 (Módulo A3 'Puesta en Marcha' programando PLC con STEP 7)
- Fundamentos sobre PROFIBUS DP (p.e. Apéndice IV Fundamentos de los sistemas de bus de campo con SIMATIC S7-300)

| l | nicio | Notas | Puesta en Marcha |
|---|-------|-------|------------------|
|   |       |       |                  |

#### Hardware y software Necesarios

- 1 PC, Sistema Operativo Windows 95/98/2000/ME/NT4.0 con
  - Mínimo: 133MHz y 64MB RAM, aprox. 65 MB de espacio libre en disco duro
  - Óptimo: 500MHz y 128MB RAM, aprox. 65 MB de espacio libre en disco duro
- 2 Software STEP 7 V 5.x

SIEMENS

- 3 Interfase MPI para PC (p.e. PC- Adapter)
- 4 PLC SIMATIC S7-300 con CP 342-5DP Ejemplo de configuración:
  - Fuente de Alimentación: PS 307 2A
  - CPU: CPU 314-IFM
  - Tarjeta de Comunicación PROFIBUS: CP 342-5DP
- 5 PLC SIMATIC S7-300 con CP 342-5DP Ejemplo de configuración:
  - Fuente de Alimentación: PS 307 2A
  - CPU: CPU 314-IFM
  - Tarjeta de Comunicación PROFIBUS: CP 342-5DP
- 6 Cable PROFIBUS con dos conectores

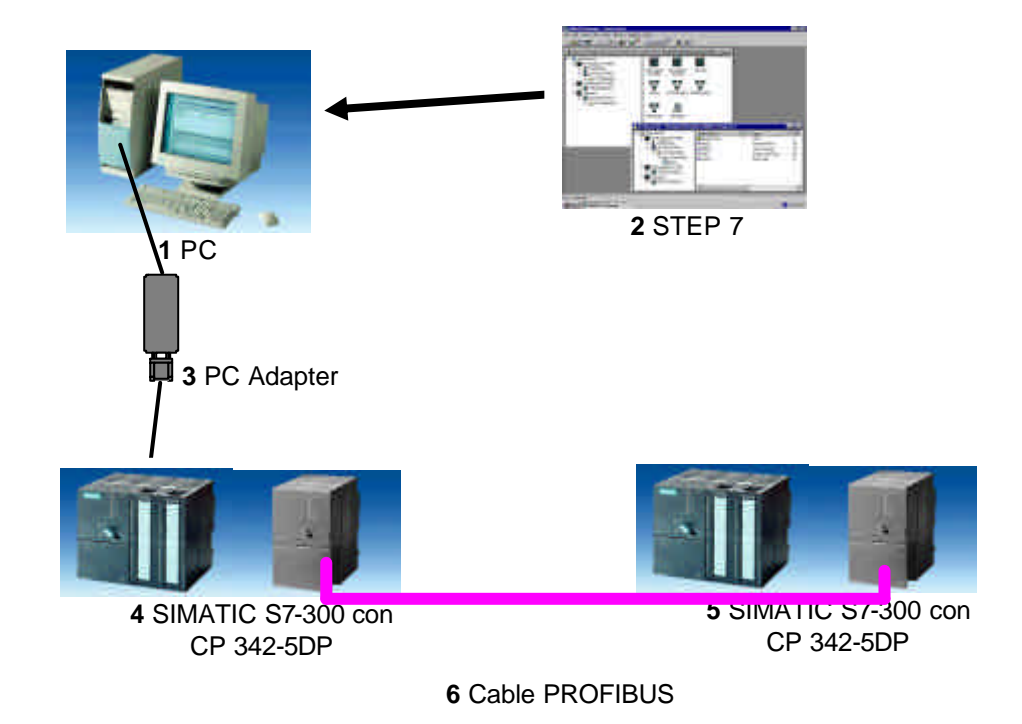

Inicio Notas Puesta en Marcha

#### 2. NOTAS SOBRE LA OPERACIÓN DE UNA CP 342-5DP

i

SIEMENS

La tarjeta de comunicaciones PROFIBUS CP 342-5DP, hace posible la conexión de una CPU SIMATIC S7-300 a una red PROFIBUS con el protocolo de Periferia de E/S Distribuidas (DP).

La modificación de estos parámetros PROFIBUS, tales como la configuración de la propia red, tiene lugar con el software STEP 7. Los requisitos son: una CP342-5DP y el software adicional "NCM S7 PROFIBUS " (ya integrado en STEP 7 V5.x!), de forma que el usuario dispone de una herramienta de configuración para sistemas descentralizados.

En una SIMATIC S7-300, con una CP342-5 como Combimaster, se dispone de los siguientes perfiles de protocolos:

- Interfase DP como maestro o esclavo, de acuerdo con la norma EN 50170. PROFIBUS-DP (Periferia Distribuida de E/S) es el perfil de protocolo para la conexión de equipos de campo con rápido tiempo de respuesta.
- Interfase SEND/RECEIVE (AG/AG) de acuerdo con el Servicio-SDA (Nivel 2 de PROFIBUS).
   SEND/RECEIVE (Interfase FDL) ofrece funciones, a través de las cuales se puede establecer una fácil comunicación entre SIMATIC S5 y S7.
- Funciones S7. Ofrecen una óptima comunicación en la conexión SIMATIC S7/M7/PC.

Por parte del programa de usuario, la transmisión del rango de datos en la comunicación DP y FDL se activa a través de llamadas a bloques FCs y se visualiza la ejecución del programa. Las llamadas a los bloques FC de comunicación más importantes se encuentran en la librería "SIMATIC\_NET\_CP". Para poder utilizar estas funciones, éstas deben de copiarse en el proyecto.

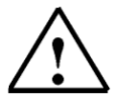

Nota:

De ahora en adelante, las 2 SIMATIC S7-300 con CP 342-5DP se direccionarán en PROFIBUS una como Maestro y la otra como Esclavo.

| Inicio | Notas | Puesta en Marcha |
|--------|-------|------------------|
|        |       |                  |

#### 3. PUESTA EN MARCHA DE PROFIBUS (MAESTRO CP 342-5DP / ESCLAVO CP 342-5DP)

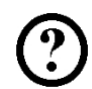

En el siguiente ejemplo se describe una puesta en marcha de un sistema monomaestro a través de dos SIMATIC S7-300 con CP 342-5DP, una como Maestro y otra como Esclavo. Para comprobar el correcto funcionamiento de la configuración, se elaborará un programa donde un byte de entrada (SET) puede ser pulsado en cada PLC. Este byte es transferido, a través de PROFIBUS, al otro PLC y puede ser visualizado a través del byte de salidas (DISPLAY).

#### Lista de elementos de la CPU Maestra:

| EB 124 | SET      | Byte de Entradas                   |
|--------|----------|------------------------------------|
| EB 40  | Comm_EB1 | Byte 1 de Comunicación de Entradas |
| AB 124 | DISPLAY  | Byte de Salidas                    |
| AB 40  | Comm_AB1 | Byte 1 de Comunicación de Salidas  |

#### Lista de elementos de la CPU Esclava:

| EB 124 | SET      | Byte de Entradas                   |
|--------|----------|------------------------------------|
| EB 40  | Comm_IB1 | Byte 1 de Comunicación de Entradas |
| AB 124 | DISPLAY  | Byte de Salidas                    |
| AB 40  | Comm_QB1 | Byte 1 de Comunicación de Salidas  |

Para la conexión de las dos CP342-5DP, una como maestra y la otra como esclava, se deben de seguir los siguientes pasos:

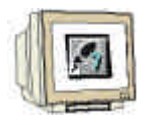

 La herramienta central en STEP 7 es el Administrador SIMATIC, el cual es abierto haciendo doble click en el icono (→ Administrador SIMATIC).

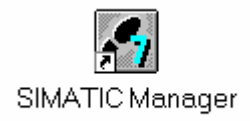

| Inicio | Notas | Puesta en Marcha |  |
|--------|-------|------------------|--|
|        |       |                  |  |

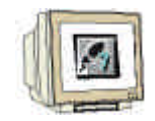

2. Los programas de STEP 7 se administran en proyectos. Tales como el que vamos a crear ahora (  $\rightarrow$  Archivo  $\rightarrow$  Nuevo).

| Admi                                                            | nistrador SIMATIC                                                                    |                         |                                                  |                                        |                        |        |
|-----------------------------------------------------------------|--------------------------------------------------------------------------------------|-------------------------|--------------------------------------------------|----------------------------------------|------------------------|--------|
| Archivo                                                         | <u>S</u> istema de destino                                                           | ⊻er                     | <u>H</u> erramientas                             | Ve <u>n</u> tana                       | Ay <u>u</u> da         |        |
| <u>N</u> uevo                                                   |                                                                                      |                         |                                                  |                                        |                        | Ctrl+N |
| Asister<br><u>A</u> brir<br>Abrir pr                            | ite 'Nuevo <u>P</u> royecto'<br>oyecto de <u>l</u> a versión '                       | 1                       |                                                  |                                        |                        | Ctrl+O |
| Memor<br>Archive                                                | y Car <u>d</u> S7<br>o Mem <u>o</u> ry Card                                          |                         |                                                  |                                        |                        | +<br>+ |
| <u>B</u> orrar<br><u>R</u> eorga<br><u>G</u> estior             | <br>anizar<br>nar                                                                    |                         |                                                  |                                        |                        |        |
| Arc <u>h</u> iva<br>Desarc                                      | ar<br>:hi <u>v</u> ar                                                                |                         |                                                  |                                        |                        |        |
| Pr <u>e</u> par<br>Encab<br>Ins <u>t</u> ala                    | ar página<br>ezado/Pie de página.<br>r <b>impresora</b>                              |                         |                                                  |                                        |                        |        |
| <u>1</u> work<br><u>2</u> work<br><u>3</u> Acce<br><u>4</u> MT0 | shop_SM63 (Proyecto<br>shop_Manualturn (Pro<br>essible Nodes<br>60301 (Librería) D:\ | o) D<br>oyecto<br>Siemo | :\Siemens\Step<br>) D:\\S7pro<br>ens\Step7\S7lib | 7\S7proj\w<br>j\worksh_2<br>is\Man_Tui | iorkshop<br>:<br>m_631 |        |

3. Damos al proyecto el nombre de **CP342\_CP342** ( $\rightarrow$  CP342\_CP342  $\rightarrow$  Aceptar).

| Nu | ievo                                                                                     |                                                                                                    | × |
|----|------------------------------------------------------------------------------------------|----------------------------------------------------------------------------------------------------|---|
|    | Proyectos de usuario Librerías                                                           |                                                                                                    | 1 |
|    | Nombre                                                                                   | Ruta 🔺                                                                                                    |   |
|    | 611U<br>840Di<br>Conversión<br>CPU315_2DP<br>CPU315_CPU315<br>ET200L<br>ET200M<br>ET200S | D:\Siemens\Step7\S7proj\611<br>D:\Siemens\Step7\S7proj\840<br>D:\Siemens\Step7\S7proj\Cor<br>D:\Siemens\Step7\S7proj\Cpu<br>D:\Siemens\Step7\S7proj\Cpu<br>D:\Siemens\Step7\S7proj\Et2<br>D:\Siemens\Step7\S7proj\Et2<br>D:\Siemens\Step7\S7proj\Et2 |   |
| L  | lombre:                                                                                  |                                                                                                    | J |
|    | -<br>CP342_CP342                                                                         | Proyecto                                                                                                    | ] |
| Ŀ  | Įbicación (ruta) :                                                                       |                                                                                                    |   |
| Ī  | D:\Siemens\Step7\S7proj                                                                  | E <u>x</u> aminar                                                                                                    |   |
|    | Aceptar                                                                                  | Cancelar Ayuda                                                                                                    |   |

| Inicio | Notas | Puesta en Marcha |
|--------|-------|------------------|
|        |       |                  |
|        |       |                  |

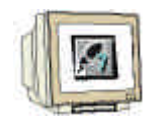

4. Pinchamos en el proyecto e insertamos una **Subred PROFIBUS** ( $\rightarrow$  CP342\_CP342  $\rightarrow$  Insertar  $\rightarrow$  Subred  $\rightarrow$  PROFIBUS).

| 🛃 Administrador SII    | MATIC - [CP342_CP342                                    | D:\Siemens\Step                     | 7\\$7proj\Cp342                 | _ 🗆 🗙 |
|------------------------|---------------------------------------------------------|-------------------------------------|---------------------------------|-------|
| Archivo Edición        | Insertar Sistema de desti                               | o <u>_V</u> er <u>H</u> erramientas | Ve <u>n</u> tana Ay <u>u</u> da | _ 8 × |
| 🗅 😂 🔡 🛲 🐰              | <u>E</u> quipo                                          |                                     | sin filtro >                    |       |
|                        | Sub <u>r</u> ed<br><u>P</u> rograma                     | <u>1</u> MPI<br><u>2</u> PROFIBUS   |                                 |       |
|                        | Software <u>5</u> 7<br>Blogue 57<br>Software <u>M</u> 7 | 3 Industrial Etherne                | t                               |       |
|                        | Tabla de sím <u>b</u> olos<br>F <u>u</u> ente externa   |                                     |                                 |       |
|                        | <u>P</u> arámetro<br>Parámetros externos                |                                     |                                 |       |
|                        |                                                         |                                     |                                 |       |
| Inserta PROFIBUS en la | a posición del cursor.                                  |                                     |                                 | //.   |

5. Insertamos ahora un **Equipo SIMATIC 300** ( $\rightarrow$  Insertar  $\rightarrow$  Equipo  $\rightarrow$  Equipo SIMATIC 300).

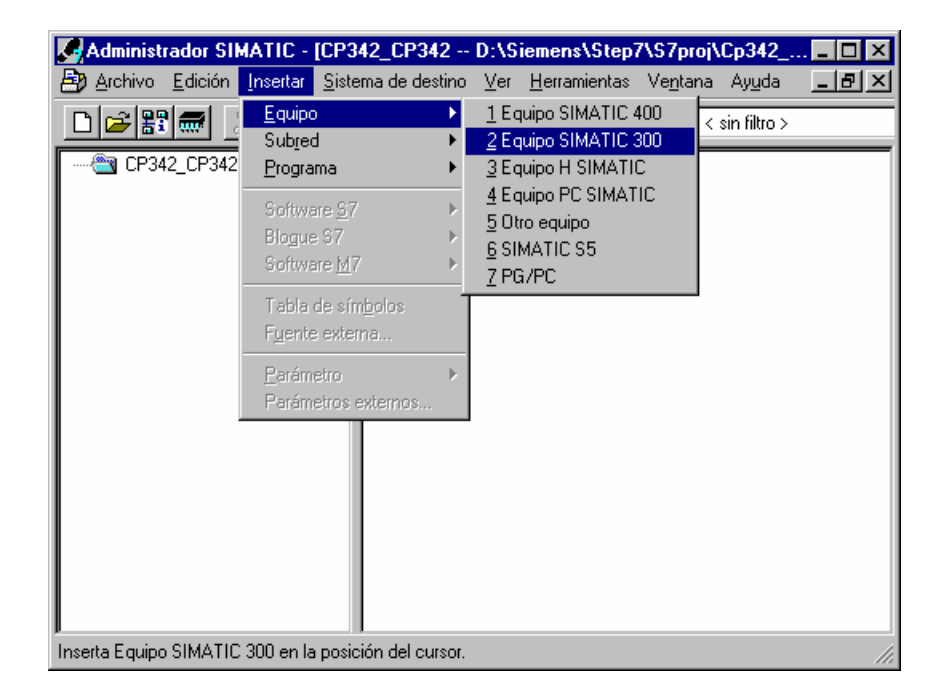

| Inicio | Notas | Puesta en Marcha |
|--------|-------|------------------|
|        |       |                  |
|        |       |                  |

6.

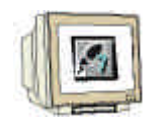

Modificamos el nombre del equipo como **Esclavo** ( $\rightarrow$  Esclavo).

| Administrador SIMATIC -            | [CP342_CP342               | D:\Siemens\Step                  | 7\\$7proj\Cp342_                | <u> </u> |
|------------------------------------|----------------------------|----------------------------------|---------------------------------|----------|
| Archivo Edición Insertar           | <u>S</u> istema de destino | <u>V</u> er <u>H</u> erramientas | Ve <u>n</u> tana Ay <u>u</u> da | _ 8 ×    |
|                                    | 1 🔬 🖓 🐾                    |                                  | sin filtro >                    |          |
| ⊕- CP342_CP342                     | MPI(1)                     | PROFIBUS(1)                      | Esclavo                         |          |
| II<br>Pulse F1 para obtener ayuda. |                            |                                  |                                 |          |

7. Abrimos la herramienta **Hardware** con un doble click ( $\rightarrow$  Hardware).

| Administrador SIMATIC -            | [CP342_CP342               | D:\Siemens\Step                                                                                                  | 7\\$7proj\Cp342                 | 🗆   |
|------------------------------------|----------------------------|----------------------------------------------------------------------------------------------------|---------------------------------|-----|
| 🖹 Archivo Edición Insertar         | <u>S</u> istema de destino | <u>V</u> er <u>H</u> erramientas                                                                                 | Ve <u>n</u> tana Ay <u>u</u> da | _ 8 |
| D 🗃 🏭 🛲 🐰 🖻 🕯                      | 3 📺 🗣 🔓                    | <u>₽</u> <u></u> <u></u> <u></u> <u></u> <u></u> <u></u> <u></u> <u></u> <u></u> <u></u> <u></u> <u></u> <u></u> | sin filtro >                    |     |
| E-A CP342_CP342                    | Hardware                   |                                                                                                    |                                 |     |
|                                    |                            |                                                                                                    |                                 |     |
|                                    |                            |                                                                                                    |                                 |     |
|                                    |                            |                                                                                                    |                                 |     |
|                                    |                            |                                                                                                    |                                 |     |
|                                    |                            |                                                                                                    |                                 |     |
|                                    |                            |                                                                                                    |                                 |     |
| II<br>Pulse F1 para obtener ayuda. |                            |                                                                                                    |                                 |     |
| Inicio                             | Notas                      | Puesta                                                                                                    | en Marcha                       |     |

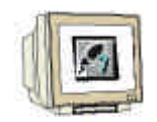

8. Abrimos el catálogo hardware, haciendo click en el icono  $(\rightarrow)$  ( $\rightarrow)$  Veremos que los directorios se hallan divididos en lo siguiente:

- PROFIBUS-DP, SIMATIC 300, SIMATIC 400 y SIMATIC PC Based Control 300/400,

Se dispondrá de todos los bastidores, módulos y módulos de interfase desde este momento, para llevar a cabo la configuración hardware.

Insertamos un **Perfil Soporte** con un doble click (  $\rightarrow$  SIMATIC 300  $\rightarrow$  BASTIDOR-300  $\rightarrow$  Perfil Soporte).

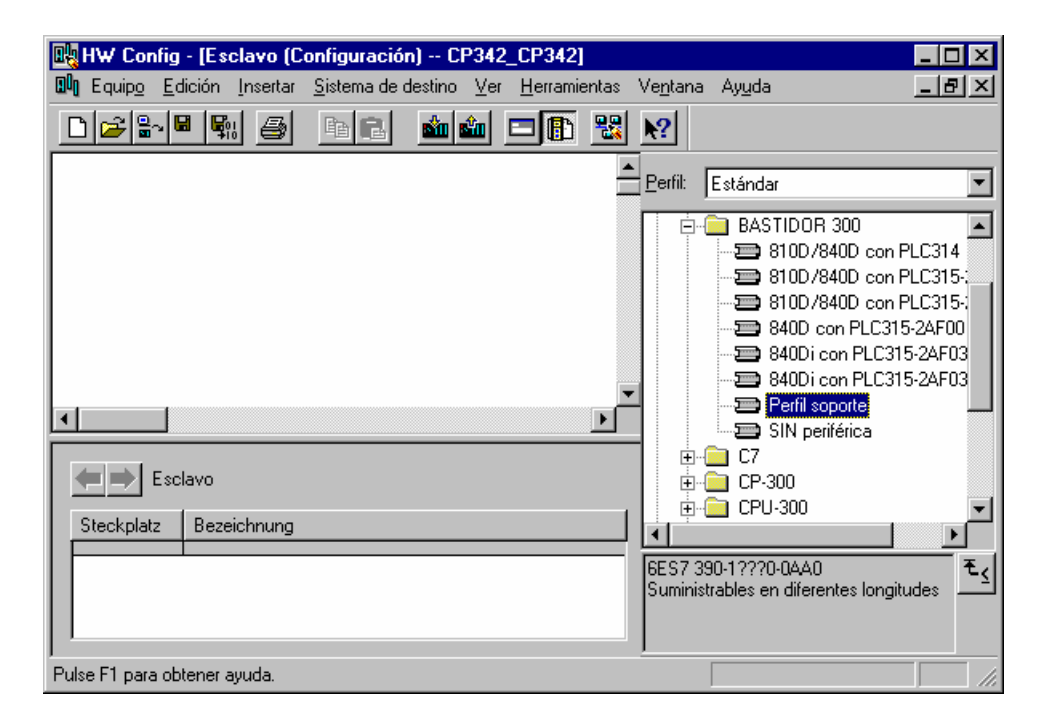

Tras insertar el bastidor, aparecerá una tabla de configuración que representa al perfil soporte.

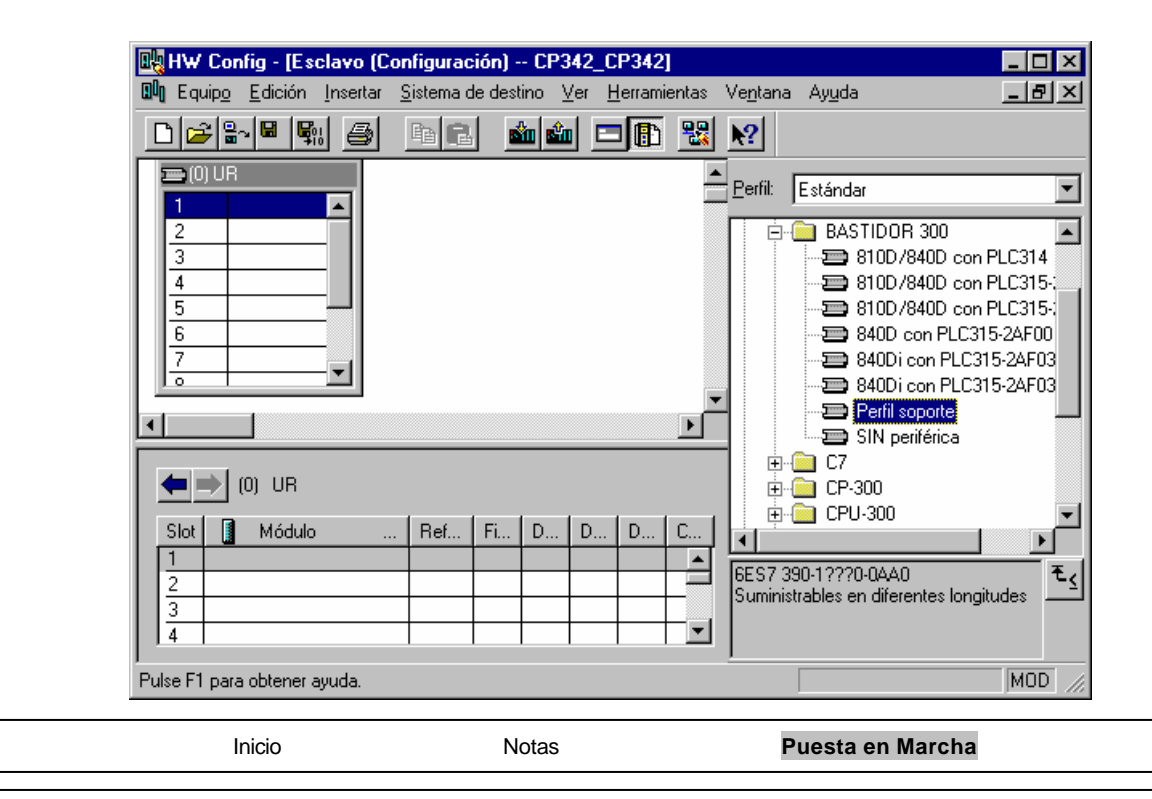

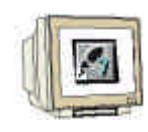

Ahora se pueden seleccionar todos los módulos en el catálogo hardware e insertarlos en la tabla de configuración.

8. Para insertar un elemento, se hará click en el módulo deseado y se arrastrará con el ratón a su correspondiente posición en el bastidor (con el botón izquierdo del ratón pulsado. Comenzaremos con la Fuente de Alimentación PS 307 2A (→ SIMATIC 300 → PS-300 → PS 307 2A).

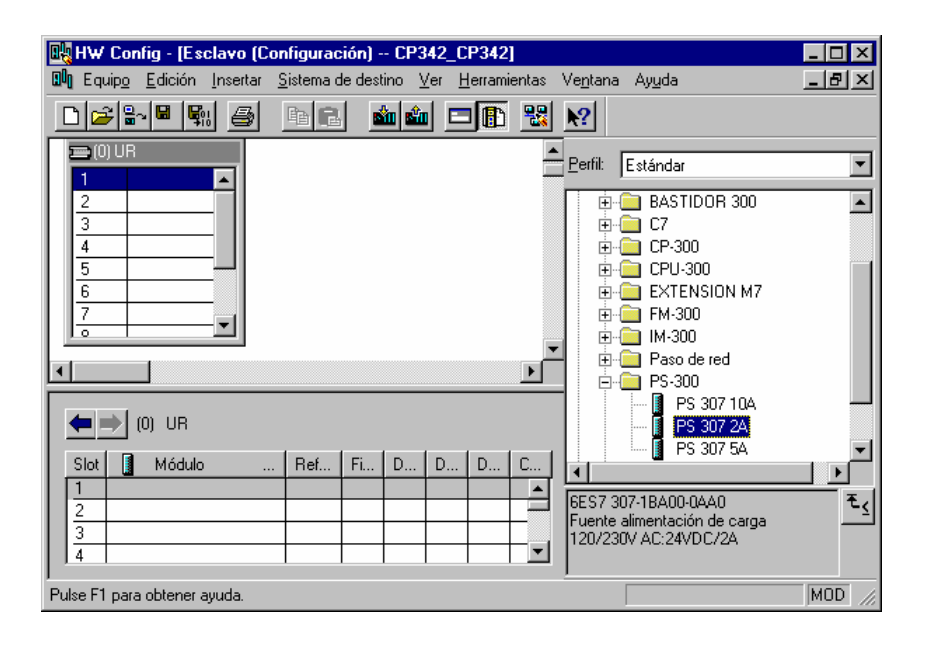

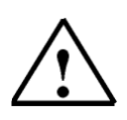

Nota:

Si su hardware difiere con lo arriba mostrado, se seleccionarán los módulos que estén acorde con su hardware real. Las referencias de los módulos se muestran al pié del catálogo y en el frontal del módulo físico. Ambos deben de ser iguales.

| Ini | cio Notas | Puesta en Marcha |  |
|-----|-----------|------------------|--|
|     |           |                  |  |
|     |           |                  |  |

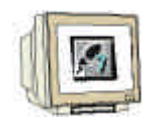

10. En el paso siguiente, arrastramos la CPU 314-IFM en el segundo puesto del bastidor. Esto permite poder leer la referencia y la versión de dicha CPU ( $\rightarrow$  SIMATIC 300  $\rightarrow$  CPU-300  $\rightarrow$  CPU 314IFM  $\rightarrow$  6ES7 314-5AE03-0AB0  $\rightarrow$  V1.1 ).

| 💘 HW Config - [Esclavo (Configuración) CP342_CP342] 📃 🔲 🗙                                            |                                |                                      |                                                                                                    |  |  |  |
|----------------------------------------------------------------------------------------------------|--------------------------------|--------------------------------------|----------------------------------------------------------------------------------------------------|--|--|--|
| 🔟 Equip <u>o E</u> dición <u>I</u> nsertar                                                           | <u>S</u> istema de destino ∐er | <u>H</u> erramientas Ve <u>n</u> tan | a Ayuda 🔤 📕 🗙                                                                                                    |  |  |  |
| 🗅 🗃 🖙 🖷 🖳 🎒                                                                                          | Pa 🔁 🏙 🏜 E                     | ⊐ 🗈 🔡 🕺                              |                                                                                                    |  |  |  |
| CO) UR     PS 307 :▲     PS 307 :▲     S     S     S     S     S     S     S     S     S     S     S |                                | Perfit                               | Estándar<br>CPU 314<br>CPU 314<br>CPU 314 IFM<br>GES7 314:5AE00-0AB<br>GES7 314:5AE01-0AB<br>GES7 314:5AE02-0AB<br>GES7 314:5AE03-0AB<br>GES7 314:5AE03-0AB<br>CV1.0<br>V1.2 |  |  |  |
| (0) UR                                                                                               |                                |                                      |                                                                                                    |  |  |  |
| Slot Módulo<br>1 PS 307 2A<br>2<br>3<br>4                                                            | Ref Fi D D<br>6ES730           | D C                                  | test 314-5AE830AB♥<br>314-5AE03-0AB0<br>ria central 32KB; 0.3ms/1000<br>DI20/D016; AI4/A01<br>adas; conexión MPI;                                                            |  |  |  |
| Pulse F1 para obtener ayuda.                                                                         |                                |                                      | MOD //                                                                                                    |  |  |  |

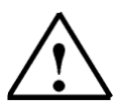

Nota:

Las direcciones de las E/S integradas en la CPU314IFM pueden leerse en la configuración hardware.

Las entradas digitales EB124 y EB125, así como E126.0-E126.3. Las salidas digitales AB124 y AB125.

Las entradas analógicas PEW128, PEW130, PEW132 y PEW134.

La salida analógica PAW128.

| Inicio | Notas | Puesta en Marcha |
|--------|-------|------------------|
|        |       |                  |
|        |       |                  |

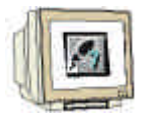

11. Arrastramos ahora la tarjeta de comunicaciones PROFIBUS **CP 342-5DP** en el cuarto puesto. La referencia y versión del modelo se pueden leer en el frontal del módulo ( $\rightarrow$  SIMATIC 300  $\rightarrow$  CP-300  $\rightarrow$  PROFIBUS  $\rightarrow$  CP 342-5DP  $\rightarrow$  6GK7 342-5DA01-0XE0  $\rightarrow$  Versión de Producto 2).

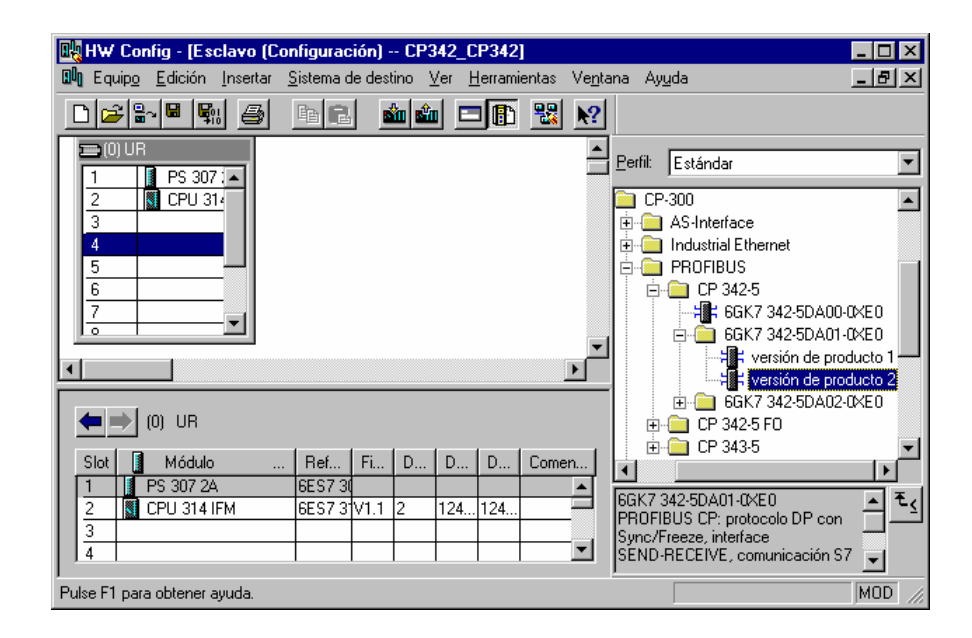

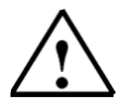

**Nota:** El puesto 3 está reservado para los Módulos de Interfase o IMs. En caso de no tener ninguna en el bastidor real, dejaremos este puesto vacío. La referencia del módulo se muestra al pié del catálogo.

| Inicio | Notas           | Puesta en Marcha |    |
|--------|-----------------|------------------|----|
|        | Désino 14 de 20 | Médula D         | 10 |

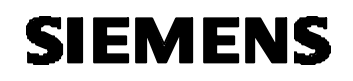

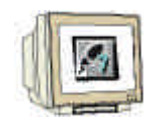

12. Al introducir la tarjeta PROFIBUS, aparecerá una ventana donde se podrá signar una dirección en la red PROFIBUS a la CP 342-5DP (en nuestro caso la 2). Para poder modificar cualquier parámetro de la red, haremos click en **PROFIBUS(1)** y pulsaremos en **Propiedades** ( $\rightarrow 2 \rightarrow$ PROFIBUS(1)).

| Propiedades - Interface PROFIBUS                                                  | CP 342-5 (B0/S4)                                                                     |
|-----------------------------------------------------------------------------------|--------------------------------------------------------------------------------------|
| General Parámetros                                                                |                                                                                      |
| Dirección: 2<br>Dirección más alta: 126<br>Velocidad de transferencia: 1,5 Mbit/s | Si elige una subred se le propondrán las<br>siguientes direcciones que estén libres. |
| Subred:<br>no conectado a red<br>PROFIBUS(1)                                      | 1,5 Mbit/s         Propiedades         Borrar                                        |
| Aceptar                                                                           | Cancelar Ayuda                                                                       |

13. Seleccionaremos ahora la Dirección PROFIBUS más alta (aqui  $\rightarrow$  126), la Velocidad de **Transferencia** (aqui  $\rightarrow$  1,5 Mbit/s) y el **Perfil** (aqui  $\rightarrow$  DP). ( $\rightarrow$  Aceptar ).

| Pro | piedades - PROFIBUS                 |                                                                                              |                  | ×                          |
|-----|-------------------------------------|----------------------------------------------------------------------------------------------|------------------|----------------------------|
|     | ieneral Ajustes de la red           |                                                                                              |                  | 1                          |
|     | Dirección PROFIBUS<br>más alta:     | 126                                                                                          | Ca <u>m</u> biar | Opciones                   |
|     | <u>V</u> elocidad de transferencia: | 45,45 (31,25) kbit/s<br>93,75 kbit/s<br>187,5 kbit/s<br>500 kbit/s<br>1,5 Mbit/s<br>3 Mbit/s | ▲<br>            |                            |
|     | Perfil:                             | DP<br>Estándar<br>Universal (DP/FMS)<br>Personalizado                                        |                  | Parámetros de b <u>u</u> s |
|     | Aceptar                             |                                                                                              |                  | Cancelar Ayuda             |

| Inicio                   | Notas           | Puesta en Marcha |            |
|--------------------------|-----------------|------------------|------------|
|                          |                 |                  |            |
| T LA Manual de Formación | Página 15 de 38 |                  | Módulo D10 |

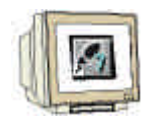

Las direcciones de entradas/salidas para la CP son introducidas ahora (Aqui: PE 256...271 / PA 256...271). Seleccione las propiedades de la tarjeta de comunicación, haciendo doble click en 'CP 342-5DP' ( → CP 342-5).

|     | H₩ C                                         | onfig - [        | Esclavo (C                   | onfigurac         | ión) (    | CP342_        | CP342          | 1      |                |        |                                                                         | _ 🗆 ×                                                    |
|-----|----------------------------------------------|------------------|------------------------------|-------------------|-----------|---------------|----------------|--------|----------------|--------|-------------------------------------------------------------------------|----------------------------------------------------------|
| ٥٥  | Equip                                        | <u>o E</u> dició | in <u>I</u> nsertar          | <u>S</u> istema d | e destino | o <u>V</u> er | <u>H</u> erram | ientas | Ve <u>n</u> ta | ana Ay | uda                                                                     | _ 뭔 ×                                                    |
|     | )  <del>2</del>                              | <u>-</u>         | Si 🚑                         | B (2              | <b>1</b>  | <b>ŵ</b> (    | <b>- B</b>     | -      | <b>\?</b>      |        |                                                                         |                                                          |
|     | 0) L<br>1<br>2<br>3<br>4<br>5<br>6<br>7<br>0 | JR               | 307 2A<br>J 314 IFM<br>342-5 |                   |           |               |                |        |                |        | Estándar<br>-300<br>AS-Interface<br>Industrial Ethernet<br>PROFIBUS<br> | DA00-0XE0<br>DA01-0XE0<br>de producto 1<br>de producto 2 |
|     | ←⇒                                           | (0) UF           | }                            |                   |           |               |                |        |                |        | ⊞ -                                                                     | DA02-0KE0                                                |
|     | Slot                                         | 🚺 Mód            | ulo .                        | Ref               | Fi [      | D D           | . D            | Come   | n              |        | - CF 343-3                                                              |                                                          |
|     | 1                                            | PS 307           | 2A                           | 6ES730            |           |               | 104            |        | -              | IEGKZ: | 342-5DA01-0×E0                                                          |                                                          |
|     | 2                                            | ECPU 31          | 14 IFM                       | 6ES73             | V1.1 2    | 124           | 124            |        | _              | PROFI  | BUS CP: protocolo D                                                     | Pcon ㅓ그ᅴ                                                 |
|     | 4                                            | K CP 342         | ·5                           | 6GK7 3            | 3         | 256           | 256            |        | •              | Sync/F | Freeze, interface<br>RECEIVE, comunica                                  | ción S7 🚽                                                |
| Pul | se F1 p                                      | ara obten        | er ayuda.                    |                   |           |               |                |        |                |        |                                                                         | MOD //                                                   |

15. Configure el Modo de Operación como Esclavo DP y confirme con Aceptar ( $\rightarrow$  Modo de Operación  $\rightarrow$  Esclavo DP  $\rightarrow$  Aceptar).

| <b>piedades - C</b><br>ieneral   Direcc | P 342-5 - (B0/S4)<br>iones Modo de operación Opciones Diagnóst                   | tico                  |
|-----------------------------------------|----------------------------------------------------------------------------------|-----------------------|
| O <u>S</u> in DP                        |                                                                                  |                       |
| Maestro E                               | P                                                                                |                       |
| <u>R</u> etardo DF                      | ? [ms]:                                                                          | 0.0                   |
| Tiempo de i                             | respuesta DP estimado incl. el retardo [ms]:                                     |                       |
|                                         | con Global Controls [ms]:                                                        |                       |
|                                         |                                                                                  | Nuevo <u>c</u> álculo |
| C <u>E</u> sclavo D                     | )P                                                                               |                       |
| 💌 El módu                               | lo es estación activa en la subred PROFIBUS.                                     |                       |
| Maestro:                                | Equipo:<br>Módulo:<br>Bastidor (R) / Slot (S):<br>Receptáculo submódulo interfi: |                       |
| Modo <u>D</u> P:                        | compatible con S7                                                                |                       |
| Aceptar                                 |                                                                                  | Cancelar Ayuda        |

| Inicio | Notas | Puesta en Marcha |  |
|--------|-------|------------------|--|
|        |       |                  |  |

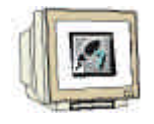

16. La tabla de configuración es entonces guardada y compilada con  $\mathbb{R}$ . Cerraremos la configuración hardware, haciendo click en  $\mathbb{R}$  ( $\rightarrow \mathbb{R} \rightarrow \mathbb{R}$ ).

| 🔣 HW Config - [Esclavo (C                  | onfiguración) ·        | - CP342_         | CP342]           |          |                |                                                             |
|--------------------------------------------|------------------------|------------------|------------------|----------|----------------|-------------------------------------------------------------|
| 🔟 Equip <u>o E</u> dición <u>I</u> nsertar | <u>S</u> istema de des | tino <u>V</u> er | <u>H</u> erramie | entas l' | Ve <u>n</u> ta | ana Ay <u>u</u> da 🔄 🖪 🔉                                    |
|                                            |                        |                  |                  |          | <b>?</b>       |                                                             |
| 🚍 (0) UR                                   |                        |                  |                  |          |                | Perfil: Estándar                                            |
| 1 PS 307 2A<br>2 CPU 314 IFM               | <b>_</b>               |                  |                  |          |                | CP-300                                                      |
| 3<br>4 - CP 342-5                          |                        |                  |                  |          |                | Industrial Ethernet                                         |
| 5<br>6                                     |                        |                  |                  |          |                | □                                                           |
|                                            |                        |                  |                  |          | Ŀ              | I ⊡. — GGK7 342-5DA01-0×E0<br>— Har versión de producto 1 — |
|                                            |                        |                  |                  |          | <u> </u>       |                                                             |
| (0) UR                                     |                        |                  |                  |          |                | ⊕                                                           |
| Slot 🚺 Módulo                              | . Ref Fi               | D D              | . D              | Comen    | ι              |                                                             |
| 1 1 PS 307 2A                              | 6ES7 30                |                  |                  |          | <b>_</b>       |                                                             |
| 2 CPU 314 IFM                              | 6ES7 3 V1.1            | 2 124            | 124              |          |                | PROFIBUS CP: protocolo DP con                               |
| 3<br>4 <b>∺≣∺</b> CP 342-5                 | 6GK7 3                 | 3 256            | 256              |          | •              | Sync/Freeze, interface<br>SEND-RECEIVE, comunicación S7     |
| j<br>Pulse F1 para obtener ayuda.          |                        |                  |                  |          |                |                                                             |

| Inicio | Notas | Puesta en Marcha |
|--------|-------|------------------|
|        |       |                  |
|        |       |                  |

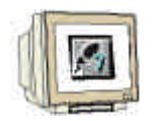

17. Insertamos ahora otro **Equipo SIMATIC 300** desde el **Administrador SIMATIC**(Administrador SIMATIC → Insertar → Equipo → Equipo SIMATIC 300).

| Administrador SIN             | ATIC - [CP342_CP342 -                                   | D:\Siemens\Step7\S7p                                                             | roj\Cp342 💶 🗖 🗙          |
|-------------------------------|---------------------------------------------------------|----------------------------------------------------------------------------------|--------------------------|
| Archivo Edición               | Insertar Sistema de destino                             | <u>V</u> er <u>H</u> erramientas Ve <u>n</u> ta                                  | ina Ay <u>u</u> da 💶 🗗 🗙 |
| □ 🛩 🔡 🛲 ]<br>□-€3 CP342_CP342 | Equipo                                                  | <u>1</u> Equipo SIMATIC 400<br><u>2</u> Equipo SIMATIC 300<br>3 Equipo H SIMATIC | < sin filtro >           |
| ⊞ Esclavo                     | Software <u>S</u> 7<br>Blogue S7<br>Software <u>M</u> 7 | 4 Equipo PC SIMATIC<br>5 Otro equipo<br>6 SIMATIC S5<br>7 PG/PC                  | -<br>JS(1)               |
|                               | Tabla de sím <u>b</u> olos<br>F <u>u</u> ente externa   |                                                                                  |                          |
|                               | Parámetro<br>▶ Parámetros externos                      |                                                                                  |                          |
|                               |                                                         | _                                                                                |                          |
| Inserta Equipo SIMATIC        | 300 en la posición del cursor.                          |                                                                                  |                          |

| Inicio | Notas | Puesta en Marcha |  |
|--------|-------|------------------|--|
|        |       |                  |  |

L

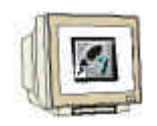

18. Cambiamos el nombre del equipo como Maestro ( $\rightarrow$  Maestro).

| Administrador SIMATIC - Admi                | nistrador SIM | ATIC - [CP342_C          | P342 D:\Sieme                   | e 🗆 🗙      |
|---------------------------------------------|---------------|--------------------------|---------------------------------|------------|
| Archivo Edición Insertar Siste              | ma de destino | Ver <u>H</u> erramientas | Ve <u>n</u> tana Ay <u>u</u> da | <u>_8×</u> |
| 🗋 🖻 🚟 🛲 👗 🖻 💼 🖬                             | 10 <b>2</b>   |                          | 💼 < sin filtro                  | >          |
| E-CP342_CP342<br>È-∰ Esclavo<br>È-∰ Maestro | Esclavo       | MPI(1)                   | PROFIBUS(1)                     | Maestro    |
| Pulse F1 para obtener ayuda.                |               |                          |                                 |            |

19. Abrimos la herramienta **Hardware** con un doble click ( $\rightarrow$  Hardware).

| Administra                                       | ador SI                  | MATIC -  | [CP342_0          | CP342      | D:\S     | iemens\Stepi                                 | 7\\$7pr         | oj\Cp342          |               |
|--------------------------------------------------|--------------------------|----------|-------------------|------------|----------|----------------------------------------------|-----------------|-------------------|---------------|
| Archivo                                          | <u>E</u> dición          | Insertar | <u>S</u> istema c | le destino | Ver      | <u>H</u> erramientas                         | Ve <u>n</u> tar | na Ay <u>u</u> da | <u> - 6 ×</u> |
| 0 🗃 🔡                                            |                          | X 🖻 🕻    | l 🗋               | 9 <u>9</u> | <u>ם</u> | D-<br>D-<br>D-<br>D-<br>D-D-<br>D-D-<br>D-D- |                 | < sin filtro >    |               |
| ⊡ <b>∰</b> CP342<br>∎ <b>∰</b> Es<br><b>∰</b> Ma | CP342<br>clavo<br>aestro | 2        |                   | Hardware   |          |                                              |                 |                   |               |
| Pulse F1 para o                                  | btener a                 | ayuda.   |                   | 8          |          |                                              |                 |                   | //,           |

| Inicio | Notas | Puesta en Marcha |
|--------|-------|------------------|
|        |       |                  |
|        |       |                  |

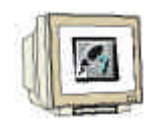

20. Abrimos el catálogo hardware, haciendo click en el icono  $(\rightarrow)$  ( $\rightarrow)$  Veremos que los directorios se hallan divididos en lo siguiente:

- PROFIBUS-DP, SIMATIC 300, SIMATIC 400 y SIMATIC PC Based Control 300/400,

Se dispondrá de todos los bastidores, módulos y módulos de interfase desde este momento, para llevar a cabo la configuración hardware.

Insertamos un **Perfil Soporte** con un doble click (  $\rightarrow$  SIMATIC 300  $\rightarrow$  BASTIDOR-300  $\rightarrow$  Perfil Soporte).

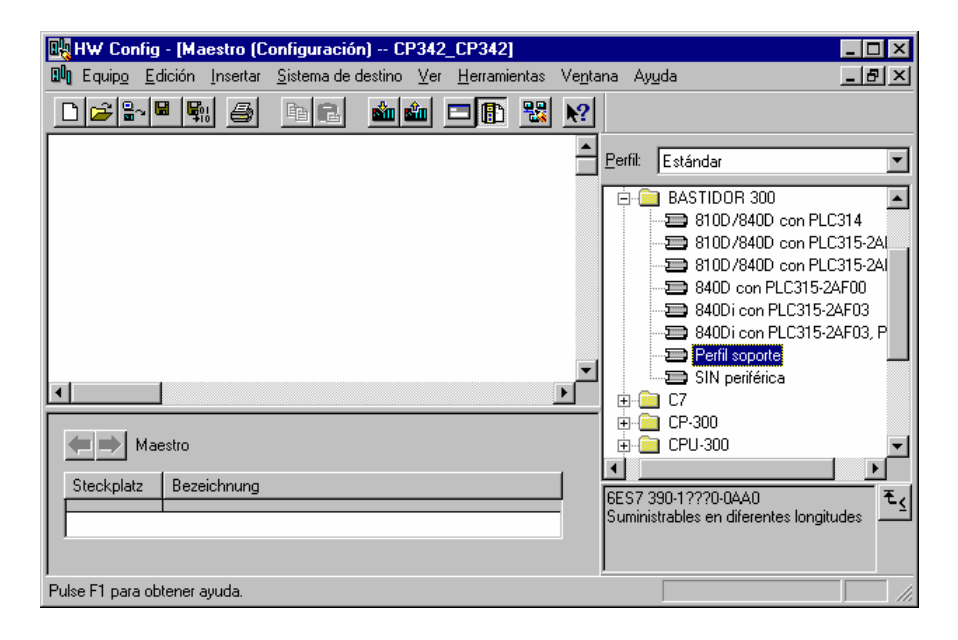

Tras insertar el bastidor, aparecerá una tabla de configuración que representa al perfil soporte.

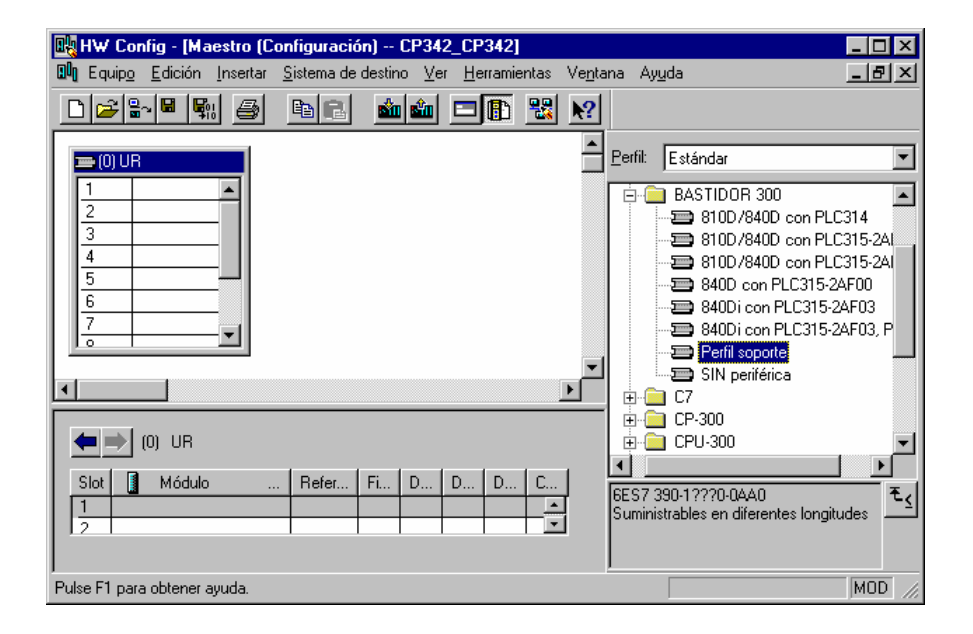

| Inicio | Notas | Puesta en Marcha |
|--------|-------|------------------|
|        |       |                  |

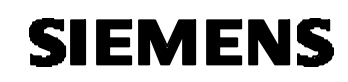

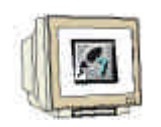

 Ahora se pueden seleccionar todos los módulos en el catálogo hardware e insertarlos en la tabla de configuración.

Para insertar un elemento, se hará click en el módulo deseado y se arrastrará con el ratón a su correspondiente posición en el bastidor (con el botón izquierdo del ratón pulsado. Comenzaremos con la Fuente de Alimentación **PS 307 2A** ( $\rightarrow$  SIMATIC 300  $\rightarrow$  PS-300  $\rightarrow$  PS 307 2A).

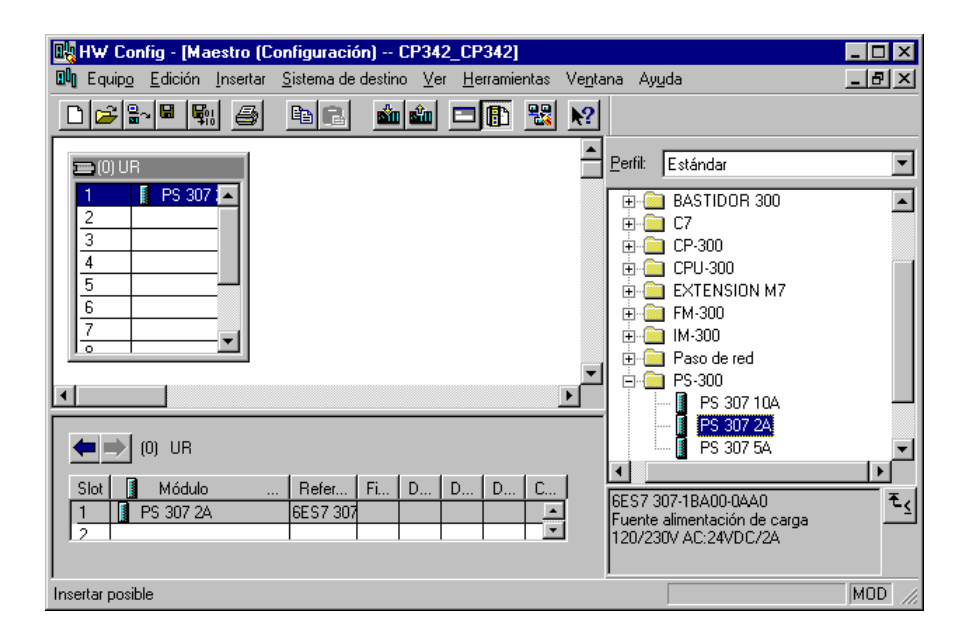

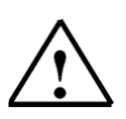

Nota:

Si su hardware difiere con lo arriba mostrado, se seleccionarán los módulos que estén acorde con su hardware real. Las referencias de los módulos se muestran al pié del catálogo y en el frontal del módulo físico. Ambos deben de ser iguales.

| Inicio | Notas | Puesta en Marcha |
|--------|-------|------------------|
|        |       |                  |
|        |       |                  |

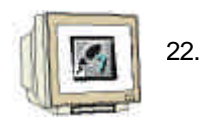

2. En el paso siguiente, arrastramos la CPU 314-IFM en el segundo puesto del bastidor. Esto permite poder leer la referencia y la versión de dicha CPU ( $\rightarrow$  SIMATIC 300  $\rightarrow$  CPU-300  $\rightarrow$  CPU 314IFM  $\rightarrow$  6ES7 314-5AE03-0AB0  $\rightarrow$  V1.1 ).

| 📴 HW Config - [Maestro ((                  | Configuración) CP34                       | 2_CP342]               |                  |                                                                                                    |                                                             |
|--------------------------------------------|-------------------------------------------|------------------------|------------------|----------------------------------------------------------------------------------------------------|-------------------------------------------------------------|
| 🗐 Equip <u>o E</u> dición <u>I</u> nsertar | _ <u>S</u> istema de destino _ <u>V</u> e | r <u>H</u> erramientas | Ve <u>n</u> tana | Ay <u>u</u> da                                                                                                    | _ 8 ×                                                       |
|                                            | 🖻 🖪 📫 🏜                                   |                        | ▶?               |                                                                                                    |                                                             |
| 😑 (0) UR                                   |                                           |                        | <u>≜</u> ₽€      | erfil: Estándar                                                                                                    | •                                                           |
| 1 PS 307                                   |                                           |                        |                  | CPU 314     CPU 314 IFM     CPU 314 IFM     GES7 314     GES7 314 | -54E00-0480<br>I-54E01-0480<br>I-54E02-0480<br>I-54E03-0480 |
| (0) UR                                     |                                           |                        |                  | 🚺 6ES7 314<br>⊕ 🧰 6ES7 314                                                                                                    | I-5AE82-0AB0<br>I-5AE83-0AB0                                |
| Slot Módulo<br>1 I PS 307 2A<br>2          | Refer Fi D<br>6ES7 307                    | D D C                  | . GE<br>M<br>in: | S7 314-5AE03-0AB0<br>emoria central 32KB; 0,3i<br>str.; D120/D016; A14/AD<br>tegradas; conexión MPI;                                                                                                    | ms/1000 ▲ €<                                                |
| Pulse F1 para obtener ayuda.               |                                           |                        |                  |                                                                                                    | MOD //                                                      |

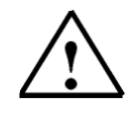

**Nota:** Las direcciones de las E/S integradas en la CPU314IFM pueden leerse en la configuración hardware.

Las entradas digitales EB124 y EB125, así como E126.0-E126.3. Las salidas digitales AB124 y AB125.

Las entradas analógicas PEW128, PEW130, PEW132 y PEW134. La salida analógica PAW128.

| Inicio | Notas | Puesta en Marcha |  |
|--------|-------|------------------|--|
|        |       |                  |  |
| <br>   | -/    |                  |  |

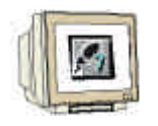

23. Arrastramos ahora la tarjeta de comunicaciones PROFIBUS CP 342-5DP en el cuarto puesto. La referencia y versión del modelo se pueden leer en el frontal del módulo (→ SIMATIC 300 → CP-300 → PROFIBUS → CP 342-5DP → 6GK7 342-5DA01-0XE0 → Versión de Producto 2).

| 🔩 HW Config - [Maestro (C                     | Configuración) CP342                       | 2_CP342]             |                           |                                                                                                    | _ 🗆 )                                      |
|-----------------------------------------------|--------------------------------------------|----------------------|---------------------------|----------------------------------------------------------------------------------------------------|--------------------------------------------|
| 💵 Equip <u>o E</u> dición <u>I</u> nsertar    | _ <u>S</u> istema de destino _ <u>V</u> er | <u>H</u> erramientas | Ve <u>n</u> tana .        | Ay <u>u</u> da                                                                                                    | _ 81                                       |
|                                               |                                            | <b>- 1</b>           | <b>N</b> ?                |                                                                                                    |                                            |
| (0) UR<br>1 PS 307 -<br>2 CPU 314<br>3<br>4   |                                            |                      | Perfi                     | I: Estándar<br>CP-300<br>AS-Interface<br>Industrial Ethernet<br>PROFIBUS                                                                                         | 2                                          |
| 5<br>6<br>7<br>•<br>•                         |                                            |                      | <b>•</b>                  | CP 342-5     GK7 342-5DA00-     GK7 342-5DA01-     GK7 342-5DA01-     GK7 342-5DA01-     GK7 342-5DA01-     GK7 342-5DA01-     GK7 342-5DA02-     GK7 342-5DA02- | 0×E0<br>0×E0<br>ducto 1<br>ducto 2<br>0×E0 |
| (0) UR                                        |                                            |                      |                           | ⊕ CP 342-5 F0<br>⊕ CP 343-5                                                                                                    | •                                          |
| Slot Módulo<br>1 PS 307 2A<br>2 M CPI 314 IFM | Refer Fi D<br>6ES7 307<br>6ES7 314V1 1 2   | D D C<br>124 124     | 6GK<br>PRC<br>Sync<br>SEN | 7 342-5DA01-0XE0<br>)FIBUS CP: protocolo DP con<br>c/Freeze, interface<br>ID-RECEIVE, comunicación S'                                                            | ▲ ₹                                        |
| Pulse F1 para obtener ayuda.                  |                                            |                      |                           |                                                                                                    | MOD                                        |

 $\triangle$ 

Nota:

El puesto 3 está reservado para los Módulos de Interfase o IMs. En caso de no tener ninguna en el bastidor real, dejaremos este puesto vacío. La referencia del módulo se muestra al pié del catálogo.

| Inicio | Notas | Puesta en Marcha |
|--------|-------|------------------|
|        |       |                  |
|        |       |                  |

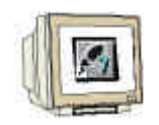

24. Al introducir la tarjeta PROFIBUS, aparecerá una ventana donde se podrá signar una dirección en la red PROFIBUS a la CP 342-5DP (en nuestro caso la 4). Para poder modificar cualquier parámetro de la red, haremos click en **PROFIBUS(1)** y pulsaremos en **Propiedades** (4 → Propiedades).

| Propiedades - Interface PROFIBUS CP 342-5 (B0/S4)       | ×                                              |
|---------------------------------------------------------|------------------------------------------------|
| General Parámetros                                      |                                                |
| Dirección:                                              |                                                |
| Dirección más alta: 126                                 |                                                |
| Velocidad de transferencia: 1,5 Mbit/s                  |                                                |
| Subred:<br>no conectado a red<br>PROFIBUS(1) 1,5 Mbit/s | <u>N</u> ueva<br>Propiedades<br><u>B</u> orrar |
| Aceptar                                                 | Cancelar Ayuda                                 |

| Inicio | Notas | Puesta en Marcha |  |
|--------|-------|------------------|--|
|        |       |                  |  |
|        |       |                  |  |

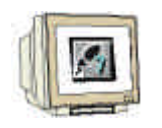

Las direcciones de entradas/salidas para la CP son introducidas ahora (Aqui: PE 256...271 / PA 256...271). Seleccione las propiedades de la tarjeta de comunicación, haciendo doble click en 'CP 342-5DP' ( → CP 342-5).

| 🖳 HW Config - [Maestro (Configuración) CP342_CP342]                                                                                                    |                                                                                |
|----------------------------------------------------------------------------------------------------|--------------------------------------------------------------------------------|
| 🛍 Equip <u>o E</u> dición <u>I</u> nsertar <u>S</u> istema de destino <u>V</u> er <u>H</u> erramientas Ve <u>n</u>                                                                                                    | tana Ayuda 🔄 📕 🗙                                                               |
|                                                                                                    |                                                                                |
| 😑 (0) UR                                                                                                    | Perfil: Estándar                                                               |
| 1 PS 307 A<br>2 S CPU 314<br>3                                                                                                    | CP-300                                                                         |
| 4 1 CP 3424<br>5                                                                                                    |                                                                                |
|                                                                                                    | GGK7 342-5DA00-0×E0<br>□                                                       |
|                                                                                                    | Versión de producto 1                                                          |
|                                                                                                    |                                                                                |
| Slot         Módulo          Refer         Fi         D         D         D         C           1         PS 307 2A         6ES7 307             2         IN CPLI 314 JEM         6ES7 314V1 1         2         124         124 | GGK7 342-5DA01-0XE0<br>PROFIBUS CP: protocolo DP con<br>Sync/Freeze: interface |
| Insertar posible                                                                                                    | SEND-RECEIVE, comunicación S7                                                  |

26. **Configure** el **Modo de Operación** como **Maestro** DP y confirme con **Aceptar** (→ Modo de Operación → Maestro DP → Aceptar).

| opiedades - C       | P 342-5 - (B0/S4)                                                                | د                     |
|---------------------|----------------------------------------------------------------------------------|-----------------------|
| General Direcc      | iones Modo de operación Opciones Diagnósti                                       | ico                   |
| C Sin DP            |                                                                                  |                       |
| Maestro E           | )P                                                                               |                       |
| <u>R</u> etardo DF  | ) [ms]:                                                                          | 0.0                   |
| Tiempo de           | respuesta DP estimado incl. el retardo [ms]:                                     |                       |
|                     | con Global Controls [ms]:                                                        |                       |
|                     |                                                                                  | Nuevo <u>c</u> álculo |
| C <u>E</u> sclavo D | )P                                                                               |                       |
| 🗹 El módu           | lo es estación activa en la subred PROFIBUS.                                     |                       |
| Maestro;            | Equipo:<br>Módulo:<br>Bastidor (R) / Slot (S):<br>Receptáculo submódulo interfi: |                       |
| Modo <u>D</u> P:    | compatible con S7                                                                |                       |
| Aceptar             |                                                                                  | Cancelar Ayuda        |

| Inicio | Notas | Puesta en Marcha |  |
|--------|-------|------------------|--|
|        |       |                  |  |

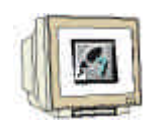

27. Aparecerá entonces una barra representando el Sistema Maestro, a la derecha de la CP312-5DP. Aquí es donde vamos a llevar a cabo nuestra configuración PROFIBUS. Esto lo haremos haciendo click en los módulos deseados (en nuestro caso la S7 300 CPU342-5DP en Estaciones ya Configuradas) del catálogo hardware en la carpeta PROFIBUS-DP. (→ PROFIBUS DP → Estaciones ya Configuradas → S7-300 CP342-5DP → 6GK7 342-5DA0x-0XE0 ).

| 🖳 HW Config - [Maestro (Configuración) CP342_CP342]                                                                   |                                                                                                    |
|----------------------------------------------------------------------------------------------------|----------------------------------------------------------------------------------------------------|
| 💵 Equip <u>o E</u> dición <u>I</u> nsertar <u>S</u> istema de destino <u>V</u> er <u>H</u> erramientas Ve <u>n</u> ta | ana Ay <u>u</u> da <u> </u>                                                                                                    |
| D 🚅 🐂 🎒 🖻 🗈 🛍 🏜 🗖 🖺 💥 🕺                                                                                               |                                                                                                    |
|                                                                                                    | Perfil:       Estándar            ⊕ - ☐       DP/PA-Link            ⊕ - ☐       ENCODER            ⊕ - ☐       Esclavos DP V0            ⊕ - ☐       Esclavos DP V0            ⊕ - ☐       Esclavos DP V0            ⊕ - ☐       Estaciones ya configuradas            ⊕ - ☐       CPU 31×            ⊕ - ☐       CPU 41×            ⊕ - ☐       Equipo PC como esclavo I            ⊕ E1200S / CPU            ⊕ - ☐       S7-300 CP 342-5 DP            ⊕ - ☐       6GK7 342-5DA02-0XE |
| (0) UR<br>Slot Módulo Refer Fi D D D C<br>1 PS 307 2A 6ES7 307 A ▲<br>2 N CPIL 314 IFM 6ES7 314V1 1 2 124 124 ¥       | GGK7 342-5DA0x-0XE<br>GGK7 342-5DF00-0XE<br>GGK7 342-5DA0x-0XE0<br>CP 342-5 como esclavo DP PR0FIBUS                                                                                                    |
| Pulse F1 para obtener ayuda.                                                                                          | MOD                                                                                                    |

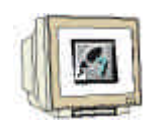

28. Al introducir la CPU SIMATIC S7-300 con CPU342-5DP como esclavo, se muestra la siguiente pantalla, en la que se deberá Conectar el esclavo preconfigurado (Dirección PROFIBUS-2) a la otra CPU SIMATIC S7-300 con CPU 342-5DP como maestra (  $\rightarrow$  Conectar).

| Propiedad                                                                                 | les - Escla                 | ivo DP                                           |                      |                  |                       | ×     |
|-------------------------------------------------------------------------------------------|-----------------------------|--------------------------------------------------|----------------------|------------------|-----------------------|-------|
| General                                                                                   | Acoplamie                   | nto                                              |                      |                  |                       |       |
|                                                                                           |                             | , , , , , , , , , , , , , , , , , , ,            |                      |                  |                       |       |
| Auton                                                                                     | nátas esclav                | os configurados                                  |                      |                  |                       |       |
| El ma<br>Elija                                                                            | aestro PROF<br>un esclavo y | 'IBUS permite acoplar<br>y haga clic en ''Acopla | autómatas e:<br>r'': | sclavos configur | ados con el software. |       |
| Esc                                                                                       | davo                        | PROFIBUS                                         | Dirección            | en equipo        | Slot                  |       |
| CP                                                                                        | 342-5                       | PROFIBUS(1)                                      | 2                    | Esclavo          | 0/4/0                 |       |
|                                                                                           |                             |                                                  |                      |                  |                       |       |
|                                                                                           |                             |                                                  |                      |                  |                       |       |
|                                                                                           |                             |                                                  |                      |                  |                       |       |
|                                                                                           |                             |                                                  |                      |                  |                       |       |
|                                                                                           |                             |                                                  |                      |                  |                       |       |
|                                                                                           |                             |                                                  |                      |                  |                       |       |
|                                                                                           |                             |                                                  |                      |                  | <u>A</u> coplar       |       |
| Acon                                                                                      | lamiento acti               | ivo                                              |                      |                  |                       |       |
| <sin< td=""><td>acoplamient</td><td>0&gt;</td><td></td><td></td><td></td><td></td></sin<> | acoplamient                 | 0>                                               |                      |                  |                       |       |
|                                                                                           |                             |                                                  |                      |                  | Deshager              |       |
|                                                                                           |                             |                                                  |                      |                  | 200000                |       |
|                                                                                           | .                           |                                                  |                      |                  | Cancelar              | Auuda |
|                                                                                           |                             |                                                  |                      |                  |                       | Ayuud |

29. Tras la conexión, la CP 342-5DP es introducida como conexión activa. Esta conexión es confirmada con **Aceptar** (  $\rightarrow$  Aceptar ).

| Pro | opiedades - Escla  | avo DP                   |                |                   |                     | ×     |
|-----|--------------------|--------------------------|----------------|-------------------|---------------------|-------|
| ſ   | General Acoplamie  | nto                      |                |                   |                     |       |
|     | - Automátas esclav | /os configurados         | r autóroatao o |                   | ideo con el coffiun |       |
|     | Elija un esclavo s | y haga clic en "Acopl    | ar":<br>ar":   | sciavos conliguia | idos con el soltwal | e.    |
|     | Esclavo            | PROFIBUS                 | Dirección      | en equipo         | Slot                |       |
|     |                    |                          |                |                   |                     |       |
|     |                    |                          |                |                   |                     |       |
|     |                    |                          |                |                   |                     |       |
|     |                    |                          |                |                   |                     |       |
|     |                    |                          |                |                   |                     |       |
|     |                    |                          |                |                   |                     |       |
|     |                    |                          |                |                   | Acopla              | ar i  |
|     |                    |                          |                |                   |                     |       |
|     | Acoplamiento act   | ivo<br>CP 242 E en equin | Easlaus Cla    | 4.0 <i>1</i> 4    |                     |       |
|     | Automata esciav    | o chi 342-5 en equip     | D=ESCIAVU SIC  | A 074             | Deebaa              |       |
|     |                    |                          |                |                   | <u>D</u> esnac      |       |
|     | 1                  |                          |                |                   |                     |       |
|     | Aceptar            |                          |                |                   | Cancelar            | Ayuda |

| Inicio                                        | Notas           | Puesta en Marcha                                                      |
|-----------------------------------------------|-----------------|-----------------------------------------------------------------------|
|                                               |                 |                                                                       |
| I I A Manual de Formacion<br>Edición: 02/2002 | Pagina 27 de 38 | Modulo D10<br>PROFIBUS DP con Maestro CP 342-5DP / Esclavo CP 342-5DP |

PROFIBUS DP con Maestro CP 342-5DP / Esclavo CP 342-5DP

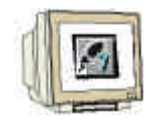

30. En el puesto 0 del esclavo conectado, deberá introducirse un Módulo Universal, para poder efectuarse la comunicación entre el maestro y el esclavo (→ PROFIBUS DP → Estaciones ya Configuradas → S7-300 CP342-5DP → 6GK7 342-5DA0x-0XE0 → Módulo Universal).

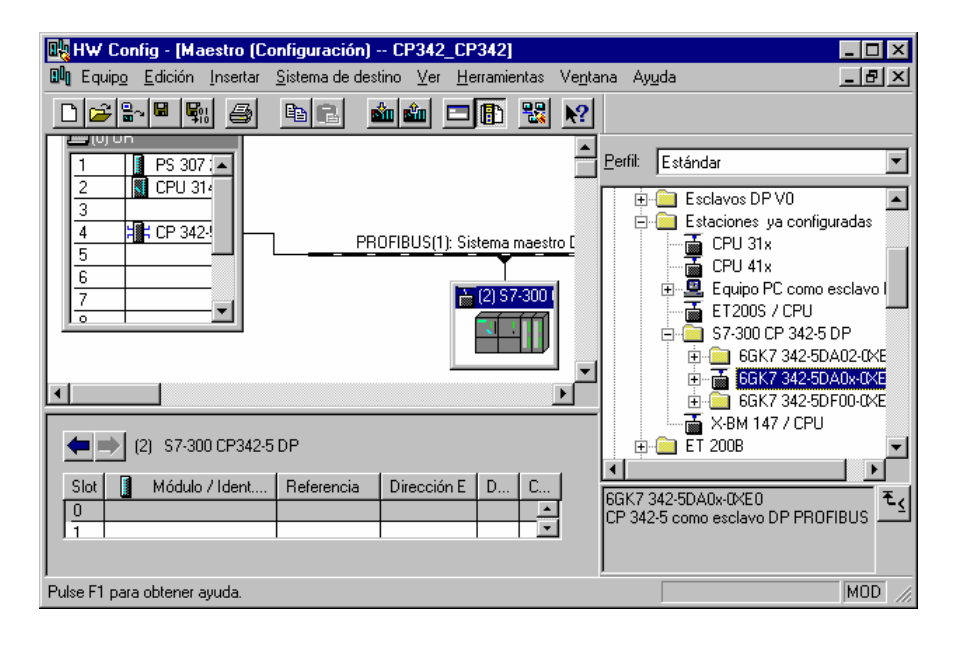

31. Hacemos doble click en el **Módulo Universal** ( $\rightarrow$  Módulo Universal).

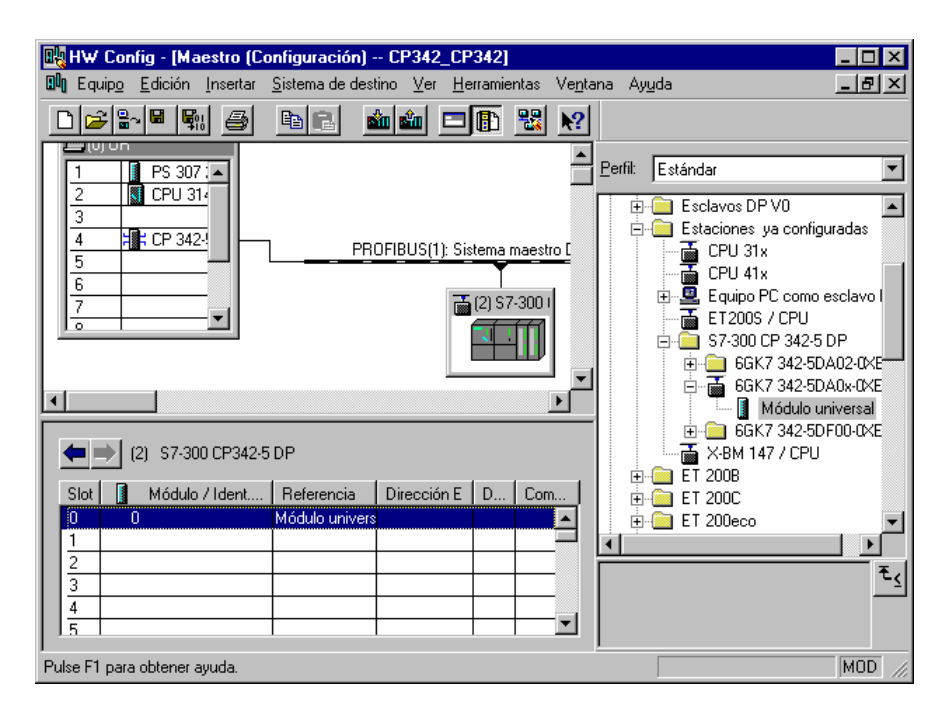

| Inicio | Notas | Puesta en Marcha |
|--------|-------|------------------|
|        |       |                  |

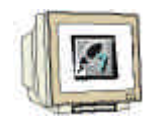

32. La comunicación es entonces establecida. Seleccione Entrada-Salida con un byte de Salida y uno de Entrada (→ Entrada-Salida → Aceptar).

| Propiedades - Esclavo I                                     | DP                                   |                                      | ×               |
|-------------------------------------------------------------|--------------------------------------|--------------------------------------|-----------------|
| Dirección / Identificador                                   |                                      |                                      |                 |
| <u>T</u> ipo E/S:                                           | Entrada/Salida 💌                     |                                      | Entrada directa |
| Dirección:<br>Inicio: 0<br>Fin: 0                           | Long.: Unidad:                       | <u>C</u> oherente vía:<br>▼ Unidad ▼ | ]               |
| Imagen <u>p</u> arcial:                                     | IP OB1                               | <b>v</b>                             |                 |
| Entrada                                                     |                                      |                                      |                 |
| Dirección:<br>Inicio: 0<br>Fin: 0                           | Long.: Unidad:<br>1 📑 Bytes          | Co <u>h</u> erente vía:              | ]               |
| I <u>m</u> agen parcial                                     | IP OB1                               | V                                    |                 |
| Datos específicos del <u>f</u> a<br>(máx. 14 bytes hexadeci | bricante: mal, separados por una com | a o espacio en blanco)               |                 |
| Aceptar                                                     |                                      | Canc                                 | elar Ayuda      |

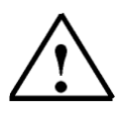

Nota:

Las direcciones declaradas son direcciones de la CP de comunicaciones, no de la CPU. En el programa de la CPU no se puede acceder directamente a esas direcciones, sino a través de unos bloques FC especiales de comunicaciones.

| Inicio | Notas | Puesta en Marcha |
|--------|-------|------------------|
|        |       |                  |
|        |       |                  |

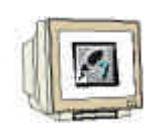

33. La tabla de configuración es salvada y compilada con  $\mathbb{F}$ . Posteriormente, se cerrará la aplicación hardware haciendo click en  $\mathbb{X}$  ( $\rightarrow$   $\mathbb{F}$ ).

| ң HW Config - [Maestro (Configura                                                                                                    | ión) CP342_CP342]                           |                                                                                                    |
|----------------------------------------------------------------------------------------------------|---------------------------------------------|----------------------------------------------------------------------------------------------------|
| 💵 Equip <u>o E</u> dición <u>I</u> nsertar <u>S</u> istema                                                                                                    | le destino <u>V</u> er <u>H</u> erramientas | Ve <u>n</u> tana Ay <u>u</u> da <u> </u>                                                                                                    |
|                                                                                                    | ) 🚵 🎰 🗖 🖪 🔡                                 | . <u>₩</u>                                                                                                    |
| 1 PS 307 1<br>2 CPU 314<br>3<br>4 CP 3424<br>5<br>6<br>7<br>0                                                                                                    | PROFIBUS(1): Sistema maest                  | Perfil: Estándar      Esclavos DP V0      Estaciones ya configuradas      CPU 31x      CPU 31x      CPU 41x      Equipo PC como esclavo I      ET200S / CPU      ET200S / CPU      GK7 342-5DA02-0XE      GK7 342-5DA0x-0XE |
| (2) \$7-300 CP342-5 DP                                                                                                    |                                             |                                                                                                    |
| Slot     Módulo / Ident     Referent       0     8DX     Módulo (       1     -     -       2     -     -       3     -     -       4     -     -       5     -     - | cia Dirección E D Cor<br>nivers 0 0 1       | m                                                                                                    |
| Pulse F1 para obtener ayuda.                                                                                                    |                                             | MOD                                                                                                    |

| Inicio | Notas | Puesta en Marcha |
|--------|-------|------------------|
|        |       |                  |
|        |       |                  |

L

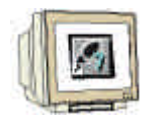

34. Abriremos el bloque **OB1** del esclavo en el **Administrador SIMATIC** con un doble click (  $\rightarrow$  OB1).

| Administrador SIMATIC - [CP3     | 42_CP342            | D:\Siemens\Step                  | 7\\$7proj\Cp342                 | O ×   |
|----------------------------------|---------------------|----------------------------------|---------------------------------|-------|
| 🖹 Archivo Edición Insertar Siste | ema de destino      | <u>V</u> er <u>H</u> erramientas | Ve <u>n</u> tana Ay <u>u</u> da | _ 8 × |
|                                  | 🏜 🗣 🚰               |                                  | 主 < sin filtro >                |       |
| CP342_CP342                      | Datos de<br>sistema | :                                |                                 |       |
| Pulse F1 para obtener ayuda.     |                     |                                  |                                 |       |

35. **Opcional**: Introducimos las propiedades del OB1, para tema de documentación, y pulsamos **Aceptar** (→Aceptar).

| F | Propiedades - Bloque de                    | e organización                             |                     | ×     |
|---|--------------------------------------------|--------------------------------------------|---------------------|-------|
|   | General - 1ª parte Gener                   | al - 2ª parte   Llamadas   Atributos       |                     |       |
|   | Nombre:                                    | OB1                                        |                     |       |
|   | N <u>o</u> mbre simbólico:                 |                                            |                     |       |
|   | <u>C</u> omentario del símbolo:            |                                            |                     |       |
|   | Lenguaje:                                  | AWL                                        |                     |       |
|   | Ruta del proyecto:                         |                                            |                     |       |
|   | Ubicación del proyecto:                    | D:\Siemens\Step7\S7proj\Cp342              | _cp                 |       |
|   |                                            | Código                                     | Interface           |       |
|   | Fecha de creación:<br>Última modificación: | 01/02/2003 20:54:10<br>07/02/2001 15:03:43 | 15/02/1996 16:51:12 |       |
|   | Co <u>m</u> entario:                       | "Main Program Sweep (Cycle)"               |                     | ×     |
|   | Aceptar                                    |                                            | Cancelar            | Ayuda |

| Inicio | Notas | Puesta en Marcha |
|--------|-------|------------------|
|        |       |                  |
|        |       |                  |

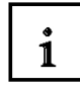

El rango de datos trasmitidos de entradas/salidas de los esclavos PROFIBUS-DP se activa a través de las llamadas a los FCs de comunicaciones en el programa de usuario. Esos FCs también se encargan de monitorizar la ejecución satisfactoriamente.

Los FCs especiales de comunicaciones se encuentran en la librería "SIMATIC\_NET\_CP". Para poder utilizar dichas funciones, primero deben de copiarse al proyecto.

El FC **DP-SEND**, transfiere datos desde el programa de usuario en la CPU a la CP PROFIBUS. Para cada tipo de operación de la CP en PROFIBUS, la función DP-SEND tiene el siguiente significado:

• Configuración como Maestro DP:

La función asigna los datos de la correspondiente periferia distribuida a la CP PROFIBUS para el módulo de salidas.

• Configuración como Esclavo DP:

La función asigna el rango de datos de la CPU en el buffer de envío de la CP PROFIBUS, para transmitir los datos al maestro DP.

Cuando se llame a la función DP-SEND, se deberá rellenar los siguientes parámetros:

| Nombre  | Тіро | Rango de Valores | Comentarios                                         |
|---------|------|------------------|-----------------------------------------------------|
| CPLADDR | WORD |                  | Dirección de inicio del módulo (La tabla de         |
|         |      |                  | configuración puede ectraerse desde STEP 7).        |
| SEND    | ANY  |                  | Indicación de la dirección y longitud del rango de  |
|         |      |                  | Envío DP (Esta dirección se refiere a E/S, Marcas y |
|         |      |                  | áreas de DBs).                                      |
| DONE    | BOOL | 0: -             | Muestra si la operación finalizó sin errores.       |
|         |      | 1: Nuevos Datos  |                                                     |
| ERROR   | BOOL | 0: -             | Se ha producido un error                            |
|         |      | 1: Error         |                                                     |
| STATUS  | WORD |                  | Se muestra el Estado de la operación                |

| Inicio | Notas | Puesta en Marcha |
|--------|-------|------------------|
|        |       |                  |

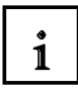

El FC **DP-RECV** recive datos a través de PROFIBUS DP. Para cada tipo de operación de la CP en PROFIBUS, la función DP-SEND tiene el siguiente significado:

- Configuración como Maestro DP: El FC acepta datos procesados de las E/S distribuidas como información de estado en el rango de entradas DP indicado.
- Configuración como Esclavo DP: El FC acepta los datos DP transferidos por el Maestro DP a través del buffer de la CP PROFIBUS en el rango de datos DP indicado en la CPU.

Cuando se llame a la función DP-RECV, se deberá rellenar los siguientes parámetros:

| Nombre   | Tipo | Rango de Valores          | Comentarios                                     |
|----------|------|---------------------------|-------------------------------------------------|
| CPLADDR  | WORD |                           | Dirección de inicio del módulo (La tabla de     |
|          |      |                           | configuración puede ectraerse desde STEP        |
|          |      |                           | 7).                                             |
| RECV     | ANY  |                           | Indicación de la dirección y longitud del rango |
|          |      |                           | de Recepción DP (Esta dirección se refiere a    |
|          |      |                           | E/S, Marcas y áreas de DBs).                    |
| NDR      | BOOL | 0: -                      | Muestra si la operación finalizó sin errores.   |
|          |      | 1: Nuevos Datos Aceptados |                                                 |
| ERROR    | BOOL | 0: -                      | Se ha producido un error                        |
|          |      | 1: Error                  |                                                 |
| STATUS   | WORD |                           | Se muestra el Estado de la operación            |
| DPSTATUS | BYTE |                           | Se muestra el Estado DP                         |

| Inicio | Notas | Puesta en Marcha |
|--------|-------|------------------|
|        |       |                  |

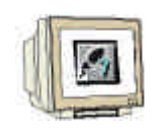

36. Con el Editor de Programas: KOP, AWL, FUP, se dispone de una herramienta con la que poder generar nuestro programa STEP 7. Aquí, el bloque de organización muestra su primer segmento. Para poder llevar a cabo nuestra primera operación lógica, primero se debe de resaltar el segmento. Ahora es cuando podemos empezar a escribir el programa. Muchos programas

STEP 7 se dividen en segmentos. Abra un nuevo segmento haciendo click en el icono

Aqui, las entradas de las DP esclavas son leidas en el segmento 1 con el bloque **DP\_RECV**. Para insertar este FC, desde los bloques de **Librerías** del catálogo ( $\rightarrow$  Librerías  $\rightarrow$  SIMATIC\_NET\_CP  $\rightarrow$  CP 300  $\rightarrow$  FC2 DP\_RECV).

En el Segmento 3, las entradas de los esclavos DP son escritas con el bloque **DP\_SEND**. Para insertar este FC, desde los bloques de **Librerías** del catálogo ( $\rightarrow$  Libraries  $\rightarrow$  SIMATIC\_NET\_CP  $\rightarrow$  CP 300  $\rightarrow$  FC1 DP\_SEND).

Ahora salvamos el bloque OB1 con  $\fbox$  (  $\rightarrow$   $\fbox$ ).

| KOP/AWL/FUP - [0B1 CP34                                                                                                    | 2_CP342\Esclav             | o\CPU 314 IFM]                  |                    |                |      | _ 🗆 ×    |
|----------------------------------------------------------------------------------------------------|----------------------------|---------------------------------|--------------------|----------------|------|----------|
| 🗗 Archivo Edición Insertar Sistem                                                                                                    | a de destino <u>T</u> est  | <u>V</u> er <u>H</u> erramienta | s Ve <u>n</u> tana | Ay <u>u</u> da |      | _ 8 ×    |
|                                                                                                    | ∎ <b>∽ ∼ 6</b><br>-0 @ ∟ _ |                                 |                    |                |      |          |
| OE1 : "Wain Program Sweep (Cycle)"<br>Comentacio:<br>"Segm. 1: Titulo:                                                                                  |                            |                                 |                    |                |      | 1        |
| CALL "DF ARCY"<br>CALL "DF ARCY"<br>CFLADDR :- 0715\$100<br>RECV :- 0516\$100<br>NBCV :- 0510<br>DFRADR :- 0510<br>STATUS :- 06137<br>DFSTATUS :- 06137 |                            |                                 |                    |                |      |          |
| Begm, 2 : Título:<br>Comentacio:                                                                                                    |                            |                                 |                    |                |      |          |
| I AE 124<br>L EE 124<br>I AE 40                                                                                                    |                            |                                 |                    |                |      |          |
| Segm. 3 : Titulo:<br>Comentacio:                                                                                                    |                            |                                 |                    |                |      |          |
| CALL "DP SING"<br>CPLADDR:-WF169100<br>SING :-+684 40.0 EVIE 2<br>00:                                                                                   |                            |                                 |                    |                |      | <b>_</b> |
| 1: Error 2: Info                                                                                                    |                            |                                 |                    |                |      |          |
| Pulse F1 para obtener ayuda.                                                                                                    | ۲                          |                                 | 9                  | off            | line | Abs //   |

| Inicio | Notas | Puesta en Marcha |
|--------|-------|------------------|
|        |       |                  |

| $\wedge$ | Nota: | Aqui, el maestro es conectado con un byte de entradas y uno de salidas a través de la<br>CP342-5DP en el puesto 5 (Dirección de comienzo de módulo en decimal: |
|----------|-------|----------------------------------------------------------------------------------------------------|
|          |       | 256/Hexadecimal 100). El byte de entradas debería de ser el EB40. Los datos deberían                                                                           |
|          |       | de ser escritos en el maestro desde el byte de salidas AB40.                                                                                                   |

| JI |                                                                                                    |
|----|----------------------------------------------------------------------------------------------------|
| 11 |                                                                                                    |
| UN | 1                                                                                                    |
| a  | the state of the state of the s |

37. El programa STEP 7 deberá ser ahora cargado en el PLC. En nuestro caso, lo haremos a través del **Administrador SIMATIC.** Allí haremos click en la carpeta de **Bloques** y la cargaremos en el

PLC con El selector de modos del PLC deberá estar en STOP ( $\rightarrow$  Administrador SIMATIC  $\rightarrow$  Esclavo -> Bloques  $\rightarrow$  ).

| Administrador SIMATIC - [CP                                                                                                   | 342_CP342       | D:\Siemens\Step                  | 7\\$7proj\Cp342_                | X     |
|----------------------------------------------------------------------------------------------------|-----------------|----------------------------------|---------------------------------|-------|
| Archivo Edición Insertar Sis                                                                                                  | tema de destino | <u>V</u> er <u>H</u> erramientas | Ve <u>n</u> tana Ay <u>u</u> da | _ 8 × |
|                                                                                                    | 🛍 🤤 🚰           |                                  | 主 < sin filtro >                |       |
| CP342_CP342<br>CPU 314 IFM<br>CPU 314 IFM<br>⊡···⊡ Programa S7(1)<br>⊡··⊡ Fuentes<br>Bloques<br>⊡··⊡ CP 342-5<br>⊡··⊡ Maestro | Hardware        | CPU 314 IFM                      | CP 342-5                        |       |
| Pulse F1 para obtener ayuda.                                                                                                  | ۵               |                                  |                                 | ///   |

| Ir | nicio | Notas | Puesta en Marcha |
|----|-------|-------|------------------|
|    |       |       |                  |

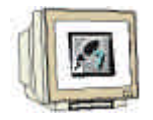

38. Abriremos el bloque OB1 del Maestro en el Administrador SIMATIC con un doble click (  $\rightarrow$ OB1).

| Administrador SIMATIC - [CP3                                                                                                    | 42_CP342            | D:\Siemens\Step          | 7\\$7proj\Cp342                 | D ×   |
|----------------------------------------------------------------------------------------------------|---------------------|--------------------------|---------------------------------|-------|
| Archivo Edición Insertar Siste                                                                                                    | ma de destino       | ⊻er <u>H</u> erramientas | Ve <u>n</u> tana Ay <u>u</u> da | _ 8 × |
|                                                                                                    | 10 <b>-</b>         |                          | sin filtro >                    |       |
| CP342_CP342<br>CP342_CP342<br>CPU 314 IFM<br>CPU 314 IFM<br>CPU 314 IFM<br>Fuentes<br>Bloques<br>CP 342-5<br>Maestro<br>CPU 314 IFM<br>CPU 314 IFM<br>CPU 314 IFM<br>CPU 314 IFM<br>Sloques<br>Bloques<br>CPU 314 IFM<br>CPU 314 IFM<br>CP | Datos de<br>sistema |                          |                                 |       |
| Pulse F1 para obtener ayuda.                                                                                                    |                     |                          |                                 |       |

39. Opcional: Introducimos las propiedades del OB1, para tema de documentación, y pulsamos Aceptar ( $\rightarrow$ Aceptar).

| Propiedades - Bloque de organización 🛛 🔀                 |                                                          |                     |  |  |  |
|----------------------------------------------------------|----------------------------------------------------------|---------------------|--|--|--|
| General - 1ª parte General - 2ª parte Llamadas Atributos |                                                          |                     |  |  |  |
| <u>N</u> ombre:                                          | OB1                                                      |                     |  |  |  |
| N <u>o</u> mbre simbólico:                               |                                                          |                     |  |  |  |
| <u>C</u> omentario del símbolo:                          |                                                          |                     |  |  |  |
| Lenguaje:                                                | AWL                                                      |                     |  |  |  |
| Ruta del proyecto:                                       |                                                          |                     |  |  |  |
| Ubicación del proyecto:                                  | Ubicación del provecto: D:\Siemens\Step7\S7proj\Cp342_cp |                     |  |  |  |
| Fecha de creación:                                       | Código<br>01/02/2003 21:09:16                            | Interface           |  |  |  |
| Última modificación:                                     | 07/02/2001 15:03:43                                      | 15/02/1996 16:51:12 |  |  |  |
| Co <u>m</u> entario:                                     | "Main Program Sweep (Cycle)"                             | ×                   |  |  |  |
| Aceptar                                                  |                                                          | Cancelar Ayuda      |  |  |  |

Puesta en Marcha Inicio Notas TIA Manual de Formación

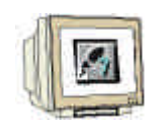

40. Con el Editor de Programas: KOP, AWL, FUP, se dispone de una herramienta con la que poder generar nuestro programa STEP 7. Aquí, el bloque de organización muestra su primer segmento. Para poder llevar a cabo nuestra primera operación lógica, primero se debe de resaltar el segmento. Ahora es cuando podemos empezar a escribir el programa. Muchos programas

STEP 7 se dividen en segmentos. Abra un nuevo segmento haciendo click en el icono

Aqui, las entradas de las DP esclavas son leidas en el segmento 1 con el bloque **DP\_RECV**. Para insertar este FC, desde los bloques de **Librerías** del catálogo ( $\rightarrow$  Librerías  $\rightarrow$  SIMATIC\_NET\_CP  $\rightarrow$  CP 300  $\rightarrow$  FC2 DP\_RECV).

En el Segmento 3, las entradas de los esclavos DP son escritas con el bloque **DP\_SEND**. Para insertar este FC, desde los bloques de **Librerías** del catálogo ( $\rightarrow$  Libraries  $\rightarrow$  SIMATIC\_NET\_CP  $\rightarrow$  CP 300  $\rightarrow$  FC1 DP\_SEND).

Ahora salvamos el bloque OB1  $\square$  (  $\rightarrow$   $\square$ ).

| 🔣 KOP/AWL/FUP - [OB1 CP34                                                                                                    | 2_CP342\Esclay                   | o\CPU 314 IFM]                   |                  |                | _ 🗆 ×   |
|----------------------------------------------------------------------------------------------------|----------------------------------|----------------------------------|------------------|----------------|---------|
| 🗗 Archivo Edición Insertar Sistem                                                                                                    | na de destino <u>T</u> est       | <u>V</u> er <u>H</u> erramientas | Ve <u>n</u> tana | Ay <u>u</u> da | _ 8 ×   |
|                                                                                                    | <mark>≞ ∽ ~ ⊮</mark><br>⊦-0  ∟ _ |                                  |                  |                |         |
| OB1 : "Wain Program Sweep (Cycle)"                                                                                                    |                                  |                                  |                  |                | <b></b> |
| Comentacio:                                                                                                    |                                  |                                  |                  |                |         |
| Segm. 1: Titulo:                                                                                                    |                                  |                                  |                  |                |         |
| Comentacio:                                                                                                    |                                  |                                  |                  |                |         |
| CALL "DP RECV"<br>CPLADD P\$16\$100<br>RECV P\$3 40.0 EYIE 2<br>WUR : - * 53.0<br>ERROR. : - * 53.1<br>SIATUS : - * 53.1<br>DPSIATUS : - * 57.5<br>DPSIATUS : - * 27.5 |                                  |                                  |                  |                |         |
| Segm. 2 : Titulo:                                                                                                    |                                  |                                  |                  |                |         |
| Comentario:                                                                                                    |                                  |                                  |                  |                |         |
| L EE 40<br>I AE 124                                                                                                    |                                  |                                  |                  |                |         |
| L EE 124<br>I AE 40                                                                                                    |                                  |                                  |                  |                |         |
| Segm. 3 : Titulo:                                                                                                    |                                  |                                  |                  |                |         |
| Comentario:                                                                                                    |                                  |                                  |                  |                |         |
| CALL "DP_SEMD"<br>CPLADDRWF16\$100<br>SEMD :-F\$A 40.0 EYIE 2<br>00ME :-M99.0<br>ERMOR :-M99.1<br>SIAIUS :-M895                                                        |                                  |                                  |                  |                | -       |
| 1: Error 2: Info                                                                                                    |                                  |                                  |                  |                |         |
| Pulse F1 para obtener ayuda.                                                                                                    | ۲                                |                                  | 9                | offline        | Abs //  |

| Ir | nicio | Notas | Puesta en Marcha |
|----|-------|-------|------------------|
|    |       |       |                  |

Nota:

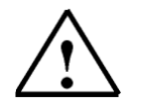

Aqui, el maestro es conectado con un byte de entradas y uno de salidas a través de la CP342-5DP en el puesto 5 (Dirección de comienzo de módulo en decimal:
256/Hexadecimal 100). El byte de entradas debería de ser el EB40. Los datos deberían de ser escritos en el maestro desde el byte de salidas AB40.

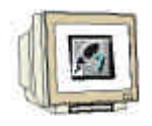

37. El programa STEP 7 deberá ser ahora cargado en el PLC. En nuestro caso, lo haremos a través del Administrador SIMATIC. Allí haremos click en la carpeta de Bloques y la cargaremos en el PLC con .
 El selector de modos del PLC deberá estar en STOP (→ Administrador SIMATIC → Maestro -> Bloques → .

Administrador SIMATIC - [CP342\_CP342 -- D:\Siemens\Step7\S7proj\Cp342] 🖉 🎒 Archivo -Edición Insertar <u>S</u>istema de destino <u>V</u>er Herramientas Ve<u>n</u>tana Ay<u>u</u>da \_ 8 × \_ چ ₫₫ 28 Ж ஹ் ٢ < sin filtro > ..... 0-0-🎒 CP342 CP342 🗄 🔝 Esclavo 🗄 -- 📓 CPU 314 IFM Hardware CPU 314 IFM CP 342-5 🖻 🗑 Programa S7(1) 🛅 Fuentes 💼 Bloques 🗄 📲 CP 342-5 🗄 🔠 Maestro 🗄 -- 📓 CPU 314 IFM 🖻 💼 Programa S7(2) 🛅 Fuentes 💼 Bloques 🗄 📲 CP 342-5 Pulse F1 para obtener ayuda. 

42. Poniendo el Selector de Modos a RUN, el programa es ejecutado. Se recomienda pasar primero a RUN el esclavo y después el maestro.

| Inicio | Notas | Puesta en Marcha |  |
|--------|-------|------------------|--|
|        |       |                  |  |